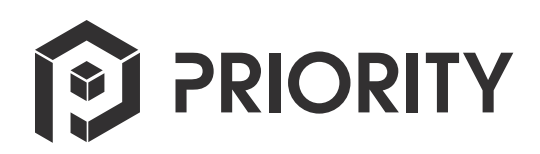

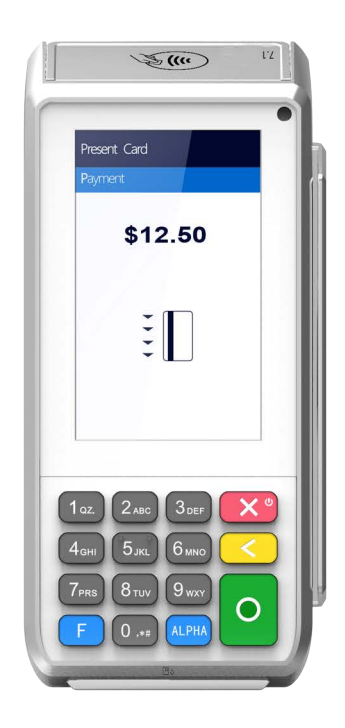

# **A80 Reference Guide**

12-15-2021

V1.3

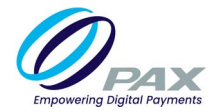

# Preface

Copyright © 2021 PAX Technology, Inc. All rights reserved.

The Programs (which include both the software and documentation) contain proprietary information; they are provided under a license agreement containing restrictions on use and disclosure and are also protected by copyright, patent, and other intellectual and industrial property laws. Reverse engineering, disassembly, or decompile of the Programs, except to the extent required to obtain interoperability with other independently created software or as specified by law, is prohibited.

This document is provided for informational purposes only. All features and specifications are subject to change without notice. If there are any problems in the documentation, please report them to PAX in writing. This document is not warranted to be error-free. Except as may be expressly permitted in the license agreement for these Programs, no part of these Programs may be reproduced or transmitted in any form or by any means, electronic or mechanical, for any purpose.

Security Notice: No part of this publication may be copied, distributed, stored in a retrieval system, translated into any human or computer language, transmitted, in any form or by any means, without the prior written consent of PAX Technology, Inc.

PAX is a registered trademark of PAX Technology Limited in China and/or other countries. All other trademarks or brand names are the properties of their respective holders.PAXBiz, PAXSTORE, POSDK, The PAX Portfolio Manager and/or other PAX products referenced herein are either trademarks or registered trademarks of PAX Technology, Inc. or its Affiliates. Other product and company names mentioned herein may be trademarks of their respective owners.

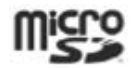

Trademark notice: "microSD logo is a trademark of SD-3C LLC."

The *Bluetooth*<sup>®</sup> word mark and logos are registered trademarks owned by Bluetooth SIG, Inc. and any use of such marks by PAX Technology, Inc. is under license. Other trademarks and trade names are those of their respective owners.

EMV<sup>®</sup> is a registered trademark in the U.S. and other countries and an unregistered trademark elsewhere. The EMV trademark is owned by EMVCo, LLC.

Android is a trademark of Google LLC.

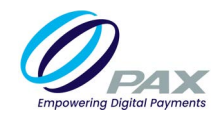

# **Revision History**

| Date       | Version | Description                                                                                               |
|------------|---------|----------------------------------------------------------------------------------------------------|
| 08-21-2020 | V1.0    | Initial release.                                                                                          |
| 01-04-2021 | V1.1    | Updated formatting and document organization.                                                             |
| 03-05-2021 | V1.2    | Updated doc name, intro, Tech Details and Specs. table, added cert.<br>and unified with existing A80 doc. |
| 12-15-2021 | V1.3    | Added microSD trademark and updated stand information.                                                    |

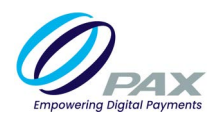

# **Table of Contents**

| 1. Introduction                         | 1    |
|-----------------------------------------|------|
| 1.1 Purpose                             | 1    |
| 1.2 Intended Audience                   | 1    |
| 1.3 Acronyms and Terms                  | 2    |
| 2. Technical Details and Specifications | 3    |
| 3. A80 Hardware Overview                | 5    |
| 3.1 A80 Side Views                      |      |
| 3.1.1 Front View                        |      |
| 3.1.2 Back View                         | 6    |
| 3.1.3 Left Side View                    | 6    |
| 3.1.4 Right Side View                   | 7    |
| 3.2 AC Power Connection                 | 7    |
| 3.3 Terminal Identification             | 8    |
| 3.3.1 Serial Number Location            | 8    |
| 3.3.2 Revision Number Location          | 8    |
| 3.3.3 Part Number Location              | 8    |
| 3.4 A80 Warranty                        | 9    |
| 3.5 Camera/Scanner                      | .10  |
| 3.5.1 Camera Location                   | 10   |
| 3.6 Printer                             | .10  |
| 3.6.1 Printer Location                  | 10   |
| 3.6.2 Printer Roll Installation         | 11   |
| 3.7 SIM, SAM, and/or SD Card            | .12  |
| 3.7.1 SIM/SAM, and SD Card Sizing       | 12   |
| 3.7.2 SAM, and SD Card Slot Location    | 13   |
| 3.7.3 SAM, and SD Card Installation     | 13   |
| 3.8 Card Readers                        | .14  |
| 3.8.1 Magnetic Stripe Reader            | 14   |
| 3.8.2 EMV Card Reader                   | 15   |
| 3.8.3 NFC/Contactless Card Reader       | 16   |
| 3.9 A80 Accessories                     | .17  |
| 3.9.1 Cables                            | 1/   |
| 3.9.2 A80 PS200 Stand                   | . 18 |
| 4. Basic Operating Instructions         | 19   |
| 4. I Intended Use Case                  | .19  |
| 4.2 Terminal Location                   | .19  |
| 4.3 Powering the Device ON/OFF          | .19  |
| 4.4 Adjusting the Display Brightness    | .20  |
| 4.5 Turning Key Beep On/Off             | .22  |
| 4.6 Adjusting the Volume                | .24  |
| 4.7 Setting the Screen Sleep Time       | .26  |
| 4.8 Taking a Photo                      | .28  |
| 4.9 Cleaning the Device                 | .29  |
| 5. Communications Setup                 | .30  |
| 5.1 DHCP                                | .30  |
| 5.2 Static IP                           | .33  |
| 5.3 Manual Static IP                    | .38  |
| 5.4 Proxy                               | .45  |
| 5.5 Ethernet                            | .53  |

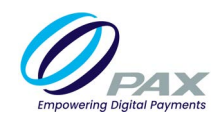

| 6. Frequently Asked Questions | 55 |
|-------------------------------|----|
| 7. PAX Customer Support       | 57 |

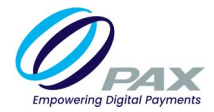

# **1. Introduction**

The A80 is a SmartDesktop payment terminal powered by Android<sup>™</sup> that can be used as a countertop PIN pad or an indoor portable device. Packed with the latest PCI PTS 5.x, SRED, and NFC contactless certifications, A80 delivers the highest payment security and protects transaction privacy. Equipped with a built-in camera, high definition 4-inch touchscreen display, and multiple network connectivity options, A80 delivers the best user experience to the modern consumers.

### **1.1 Purpose**

This reference guide provides information about:

- Hardware Functionality
- Installation
- Communications
- Answers to frequently asked questions

# **1.2 Intended Audience**

This guide is intended for use by:

- Software engineers who develop and maintain the payment application designs for the US payment card industry.
- Sales Executives and Support who sell and support the device.
- Independent Sales Organizations who sell terminals and conduct end user terminal training.

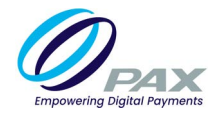

# **1.3 Acronyms and Terms**

| Acronym    | Definition                                                                                                    |  |
|------------|----------------------------------------------------------------------------------------------------|--|
| Bluetooth® | The <i>Bluetooth</i> <sup>®</sup> word mark and logos are registered trademarks owned by Bluetooth SIG, Inc. and any use of such marks by PAX Technology, Inc. is under license. Other trademarks and trade names are those of their respective owners.                                                                                                    |  |
| DHCP       | Dynamic Host Configuration Protocol - A network management protocol used<br>on IP networks. The DHCP server dynamically assigns an IP address and other<br>network configuration parameters to each device on the network.                                                                                                    |  |
| EMV®       | Europay, Mastercard, and VISA. EMV <sup>®</sup> is a registered trademark or trademark<br>of EMVCo, LLC in the United States and other countries around the world. The<br>EMV trademark is owned by EMVCo, LLC.                                                                                                    |  |
| IMEI       | The IMEI (International Mobile Equipment Identity) is a unique number for identifying a device on a mobile network. It has 15 digits and is assigned to every GSM phone — CDMA devices have a MEID number.                                                                                                    |  |
| LAN        | Local Area Network                                                                                                    |  |
| Micro SD   | Removable flash memory card used to store information.                                                                                                    |  |
| MSR        | Magnetic Stripe Reader                                                                                                    |  |
| NFC        | Near Field Communication                                                                                                    |  |
| POS        | Point of Sale or Point of Service                                                                                                    |  |
| SAM        | A Secure Access Module (or Secure Application Module) is based on<br>SmartCard Integrated circuits and is used to enhance the security and<br>cryptography performance in devices, commonly in devices needing to<br>perform secure transactions, such as payment terminals. It can be used for<br>cryptographic computation and secure authentication against smart cards or<br>contactless EMV cards. |  |
| SIM        | Subscriber Identity Module Card – A smart card that stores data GSM cellular network subscribers.                                                                                                    |  |
| SSID       | Service Set Identifier - The name for a Wi-Fi or WLAN network. Mobile devices look for all networks in range when they attempt to connect to local Wi-Fi.                                                                                                    |  |
| WAN        | Wide Area Network - Cellular phone data networks run on a WAN. It covers a broad area and many devices in that area.                                                                                                    |  |
| Wi-Fi™     | A trademarked term used to describe the wireless networking technology that allows computers and other devices to communicate over a wireless signal. Based on IEEE802.11 standards.                                                                                                    |  |

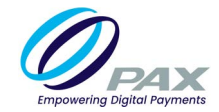

# 2. Technical Details and Specifications

The technical details and specifications for the A80 are listed in the following table.

| Feature              | A80-MBA-RD5-12AA<br>Description                                                                                       | A80-MBA-RD5-13AA<br>Description                                                                                              |
|----------------------|----------------------------------------------------------------------------------------------------|----------------------------------------------------------------------------------------------------|
| Operating<br>System  | PAXBiz powered by<br>Android 6.0,<br>unified mainboard                                                                | PAXBiz powered by<br>Android 7.1,<br>unified mainboard                                                                       |
| CPU                  | Application CPU: Quad-<br>core Cortex-A53, 1.2GHz<br>Security CPU: Cortex M3                                          | Application CPU: Quad-<br>core Cortex-A53, 1.2GHz<br>Security CPU: Cortex M3                                                 |
| Memory               | 1GB DDR + 8GB eMMC                                                                                                    | 1GB DDR + 8GB eMMC                                                                                                    |
| Communications       | Wi-Fi (2.4G) (optional) I<br>Dial (PSTN) I LAN  <br>Bluetooth® 4.2, Supports<br>BLE wireless technology<br>(optional) | Wi-Fi (2.4G) (optional) I<br>Dial (PSTN) I LAN  <br><i>Bluetooth®</i> 4.2, Supports<br>BLE wireless technology<br>(optional) |
| Display              | 4-Inch Color Display I 800<br>x 480 Pixels I Capacitive<br>Touchscreen                                                | 4-Inch Color Display I 800<br>x 480 Pixels I Capacitive<br>Touchscreen                                                       |
| Audio                | 1 x Speaker                                                                                                    | 1 x Speaker                                                                                                    |
| Camera/Scanner       | 0.3MP Fixed Focus Front<br>Camera, Reads 1D & 2D<br>Codes                                                             | 0.3MP Fixed Focus Front<br>Camera, Reads 1D & 2D<br>Codes                                                                    |
| Card Slots           | 3 x SAM, 1 x Micro SD<br>Card Slot, Supports up to<br>32GB                                                            | 3 x SAM, 1 x Micro SD<br>Card Slot, Supports up to<br>32GB                                                                   |
| Card Reader<br>Types | EMV <sup>®</sup>   MSR  <br>Contactless                                                                               | EMV <sup>®</sup>   MSR  <br>Contactless                                                                                      |
| Peripheral Ports     | 1 x HOST USB 2.0   1 x<br>Micro USB 2.0, OTG   1 x<br>PIN pad   1 x RS232<br>1 x LAN   1 x Line   1 x<br>Phone        | 1 x HOST USB 2.0   1 x<br>Micro USB 2.0, OTG   1 x<br>PIN pad   1 x RS232<br>1 x LAN   1 x Line   1 x<br>Phone               |

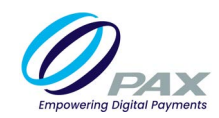

| Feature        | A80-MBA-RD5-12AA<br>Description                                                                                                    | A80-MBA-RD5-13AA<br>Description                                                                                                    |
|----------------|----------------------------------------------------------------------------------------------------|----------------------------------------------------------------------------------------------------|
| Certifications | PCI PTS 5.x, SRED   EMV<br>L1 & L2   EMV<br>Contactless L1  Discover<br>D-PAS   MasterCard<br>Contactless  Visa<br>payWave  American<br>ExpressPay   IC<br> MasterCard TQM  <br>Interac Flash L2  <br>UnionPay Quics | PCI PTS 5.x, SRED   EMV<br>L1 & L2   EMV<br>Contactless L1  Discover<br>D-PAS   MasterCard<br>Contactless  Visa<br>payWave  American<br>ExpressPay   IC<br> MasterCard TQM  <br>Interac Flash L2  <br>UnionPay Quics |
| IK/IP Rating   | N/A; Provided for<br>terminals with outdoor<br>use case only                                                                                                    | N/A; Provided for<br>terminals with outdoor<br>use case only                                                                                                    |

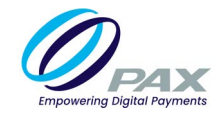

# 3. A80 Hardware Overview

The following section provides information on the A80's hardware functionalities.

### 3.1 A80 Side Views

The following images point out the various hardware features of the A80.

### 3.1.1 FRONT VIEW

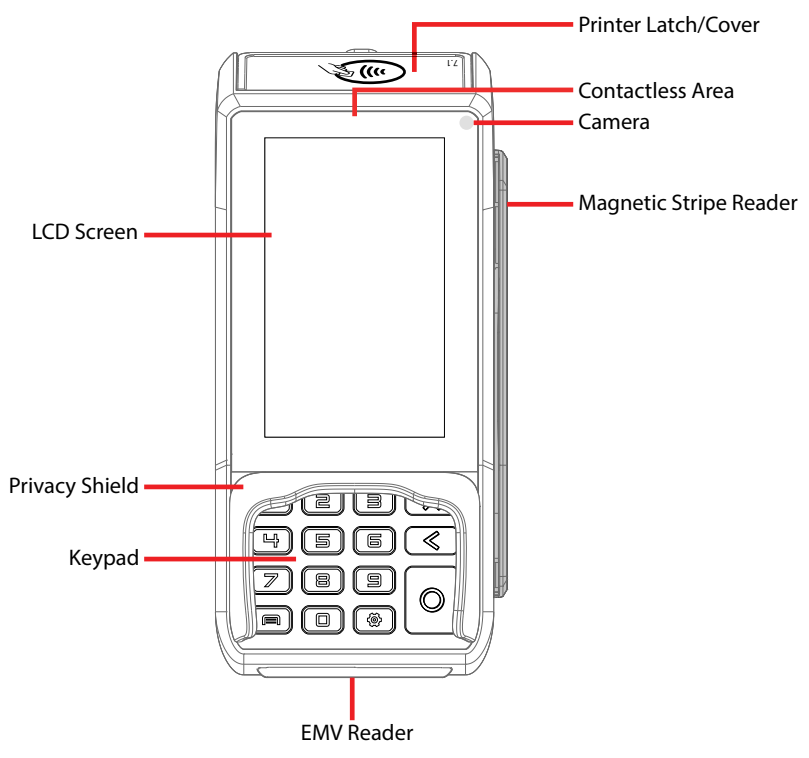

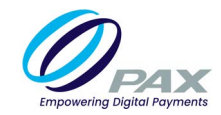

### 3.1.2 BACK VIEW

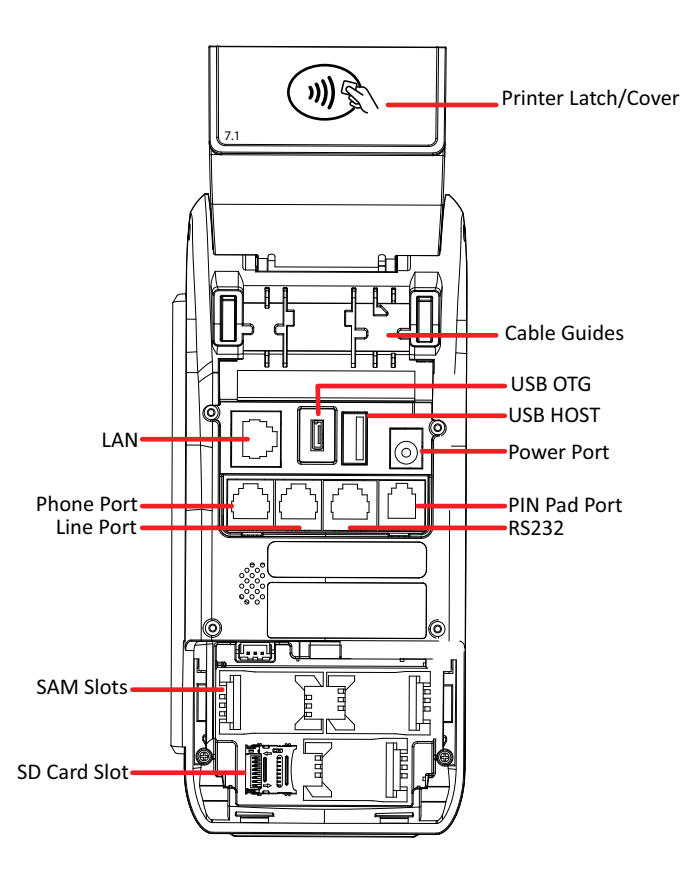

### 3.1.3 LEFT SIDE VIEW

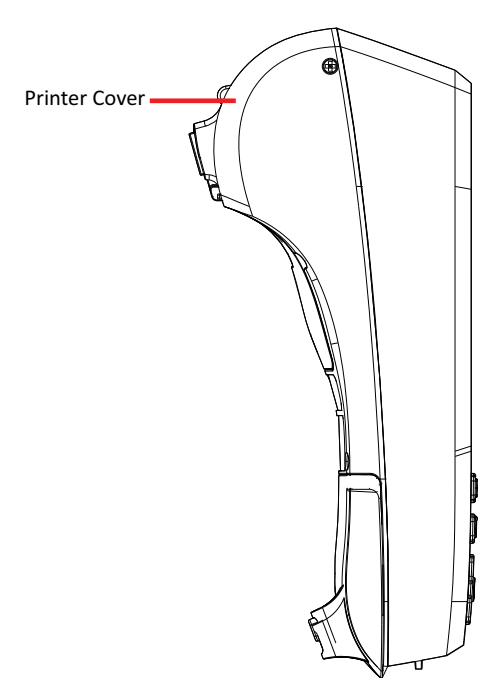

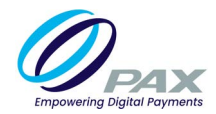

### 3.1.4 RIGHT SIDE VIEW

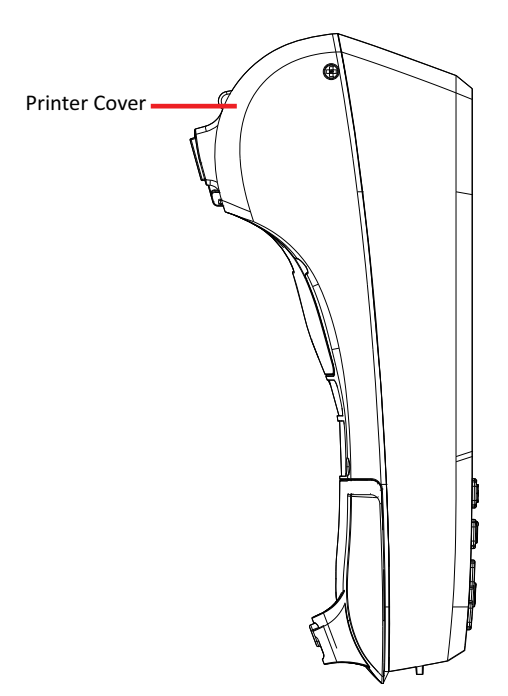

# **3.2 AC Power Connection**

The A80 can be powered by (5V, 1A) power cable into the power port on the back of the device.

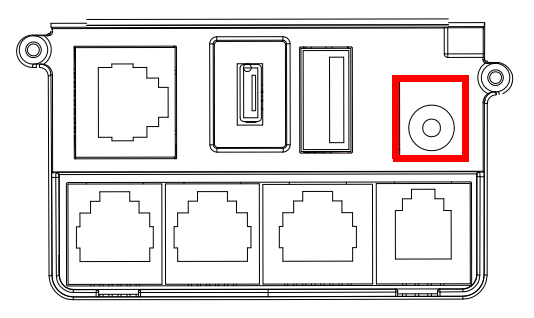

#### **Please Note:**

- Connecting the power source before all the other cables are connected first may result in damage to the terminal or connected devices.
- Disconnecting the power while applications are downloading may result in improper application download, or the flash memory becoming damaged.

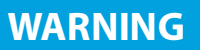

The A80 AC power connection can only support an approved 5V, 1A power supply. Using a third-party power supply and/or a power supply with incorrect voltage and amperage could damage the device and void its warranty.

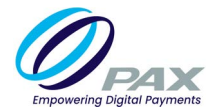

# **3.3 Terminal Identification**

This section provides information on terminal identification numbers and where to locate them. For an indepth breakdown of terminal serial numbers and part numbers, please see <u>"Appendix A: Part Number</u> and Serial Number Keys" on page 57.

### **3.3.1 SERIAL NUMBER LOCATION**

The A80 serial number is located on a sticker on the back of the device. Additionally, the same sticker appears on the outside of the terminal box.

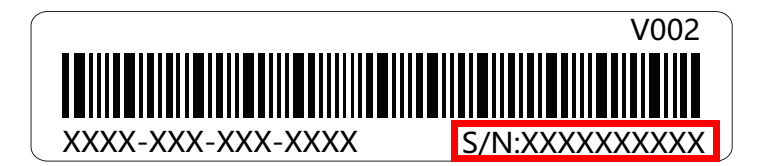

### **3.3.2** Revision Number Location

The A80 revision number, when applicable, is located on a sticker on the back of the device. Additionally, the same sticker appears on the outside of the terminal box.

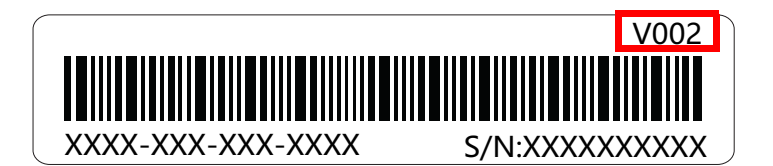

### 3.3.3 PART NUMBER LOCATION

The A80 part number is located on a sticker on the back of the device. Additionally, the same sticker appears on the outside of the terminal box.

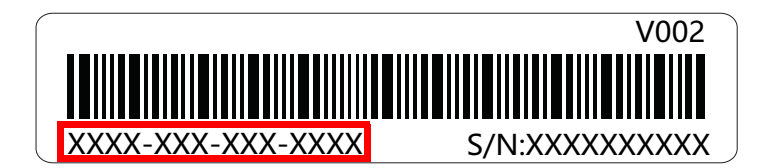

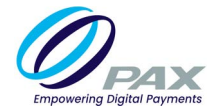

# 3.4 A80 Warranty

All PAX terminals include a standard two-year warranty from date of purchase. For a list of associated device RMA fees and other FAQs, please see the <u>PAX RMA Portal</u>.

# WARNING

The warranty period for terminals and associated equipment is 2-years from date PAX sold the terminal to the distributor, not the current terminal owner's date of purchase from the distributor.

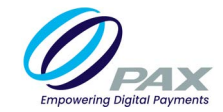

### 3.5 Camera/Scanner

The A80 comes with a 0.3MP camera capable of scanning bar codes and QR codes.

### **3.5.1** CAMERA LOCATION

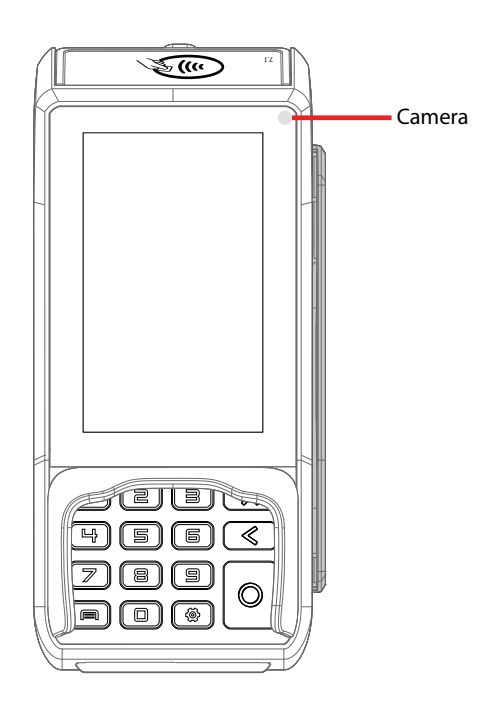

### **3.6 Printer**

The A80 includes a high-speed thermal printer with a print speed of 90mm/s and a paper width of 58mm/ paper diameter of 50mm.

#### **3.6.1 PRINTER LOCATION**

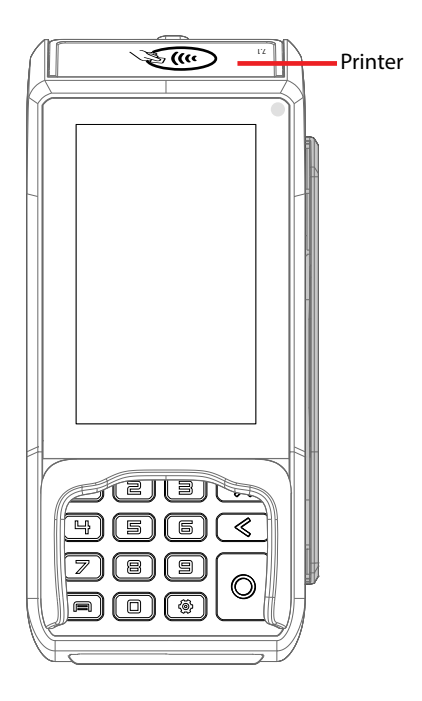

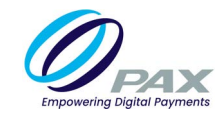

### **3.6.2 PRINTER ROLL INSTALLATION**

1. Pull the paper latch toward the front of the device to open the hatch.

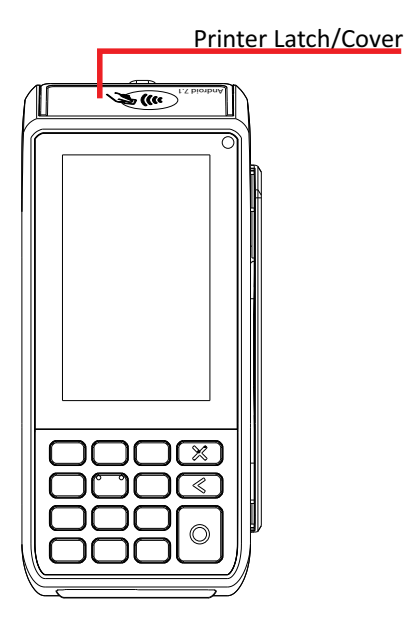

2. Install paper roll; ensure that the paper is coming out from the top of the roll before closing the hatch.

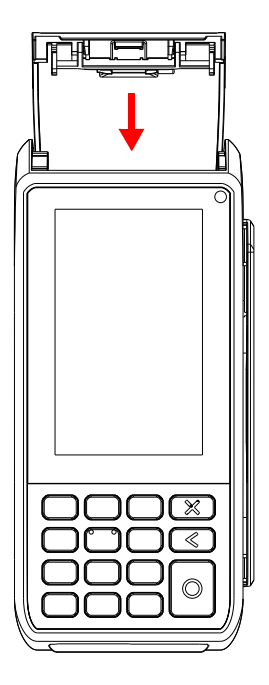

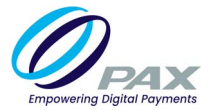

# 3.7 SIM, SAM, and/or SD Card

The A80 supports the following card types and sizes:

| Terminal and Option | SD Size      | SAM Size           | SIM Size |
|---------------------|--------------|--------------------|----------|
| A80, 3 x SAM slots  | Micro SD (1) | Mini SIM Sized (3) | N/A      |

### 3.7.1 SIM/SAM, AND SD CARD SIZING

While PAX devices support a range of SIM card sizes, the maximum SAM card size supported in all devices is the Mini SIM size and the maximum SD card size supported in all PAX devices is the Micro SD card.

#### 3.7.1.1 SIM/SAM Card Sizes

SIM/SAM Cards come in the following sizes:

- Standard SIM (1FF): (85.6mm × 53.98mm × 0.76 mm)
- Mini SIM (2FF): (25mm x 15mm x 0.76mm)
- Micro SIM (3FF): (15mm x 12mm x 0.76mm)
- Nano SIM (4FF): (12.3mm × 8.8mm × 0.67mm)

### 3.7.1.2 SD Card Sizes

SD Cards come in the following sizes:

- Full Size: (32.0×24.0×2.1mm)
- Mini SD: (21.5×20.0×1.4mm)
- Micro SD: (15.0×11.0×1.0mm)

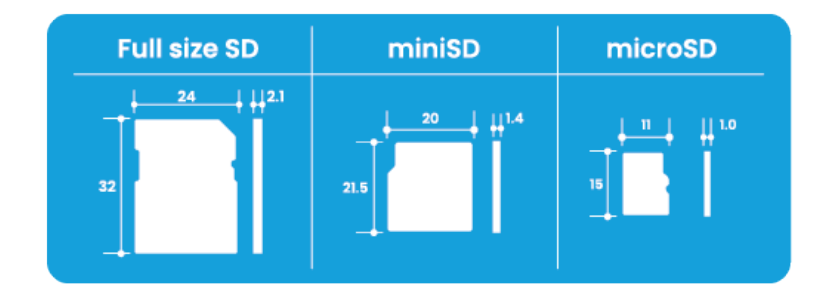

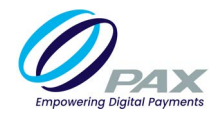

### 3.7.2 SAM, AND SD CARD SLOT LOCATION

The SAM and Micro SD card slots are located at the back of the device.

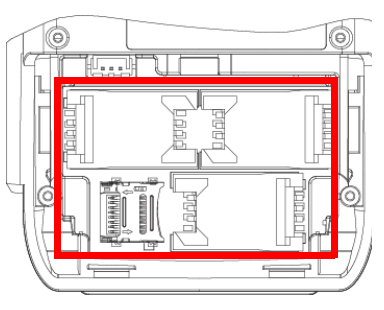

### 3.7.3 SAM, AND SD CARD INSTALLATION

1. Slide the back cover down to remove it from the terminal.

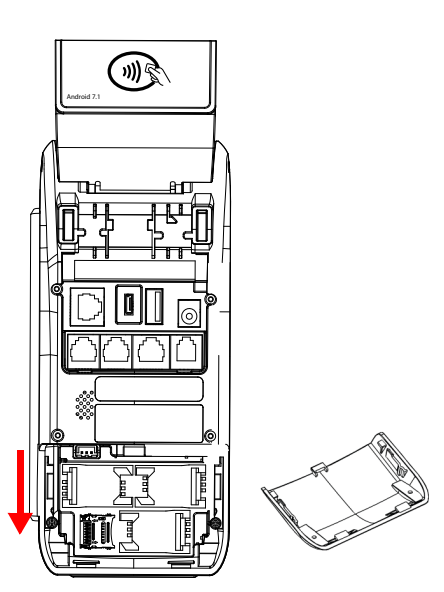

2. Insert the SAM and/or SD card into the slot with contacts facing down and the clipped corner of the card facing the upper right.

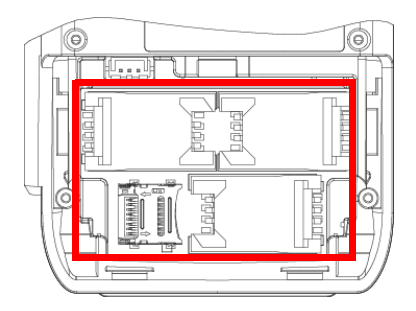

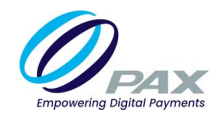

### **3.8 Card Readers**

This section describes the following card readers available on the A80:

- Magnetic Stripe Reader (MSR)
- EMV Card Reader
- NFC (Near Field Communication)/Contactless Card Reader

#### **3.8.1** MAGNETIC STRIPE READER

The Magnetic Stripe Reader (MSR) is located on the right side of the device. The reader includes triple track reading and bidirectional reading.

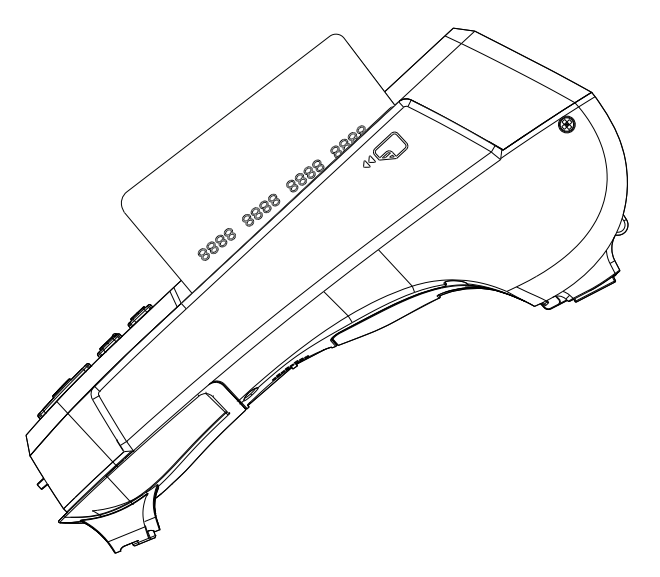

To use the MSR, swipe the card from either left to right or right to left with the magnetic stripe facing away from the front of the terminal.

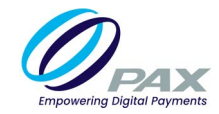

### 3.8.2 EMV CARD READER

The A80 includes an EMV card reader at the bottom of the device.

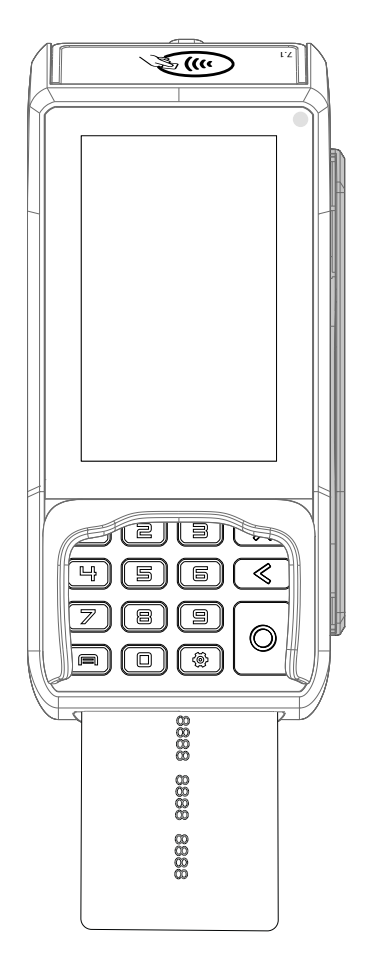

To use the EMV card reader, insert the card fully into the reader with the metallic contacts facing up and towards the device. Make sure that the card is fully inserted into the card reader while reading the card.

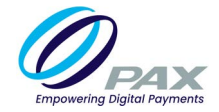

### **3.8.3 NFC/CONTACTLESS CARD READER**

The A80 has a contactless card reader with an RF antenna located at the top of the device. The read area is indicated by the contactless icon.

| A | 5        | ()      | 1.5 |
|---|----------|---------|-----|
| 8 | 888 8888 | 8888 88 | 388 |
|   |          |         |     |

To use the contactless card reader, place the card roughly parallel to the contactless area. For best results, place as close to the contactless area as possible with the card centered.

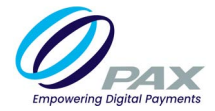

# 3.9 A80 Accessories

The following section provides information on a few of the major A80 accessories. For ordering of accessories, terminals or replacement parts, please see the <u>A80 Ordering Guide</u> located in Confluence.

### **3.9.1** CABLES

This section describes A80 compatible cables, their part numbers for identification purposes only, and their use cases. Note that for wireless communication only, no cable is necessary.

| Cable                                         | Part Number     | Use Case                                                                                                    | Image                                                                                                    |
|-----------------------------------------------|-----------------|----------------------------------------------------------------------------------------------------|----------------------------------------------------------------------------------------------------|
| Power Cable                                   | 200311020000015 | For supplying power<br>only                                                                                      | 1800±30                                                                                                    |
| Power Supply                                  | 200310110000085 | Power Supply for the<br>A80 power cable                                                                          | 19<br>11<br>13<br>15<br>15<br>15<br>15<br>15<br>15<br>15<br>17<br>17<br>17<br>17<br>17<br>17<br>17<br>17<br>17<br>17 |
| RJ11 Cable, 3m                                | 200204030000059 | For network<br>communication                                                                                     |                                                                                                    |
| <b>Download Cable,</b><br>DB9 to RJ11, Serial | 200204030000027 | For data<br>communication                                                                                        |                                                                                                    |
| Injection and<br>Programming Kit              | CU100-NO-100    | Used for<br>programming; Includes<br>the USB to Barrel<br>Connector Power<br>Cable and Serial to<br>RJ11 Adapter |                                                                                                    |

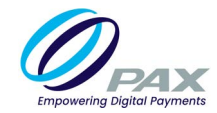

| Cable                                                            | Part Number     | Use Case                                                                         | Image |
|------------------------------------------------------------------|-----------------|----------------------------------------------------------------------------------|-------|
| Type-A USB Male<br>to Micro C Type<br>USB Male Cable,<br>1 Meter | 200204030000263 | Used for programming<br>with the CU100 in<br>addition to standard<br>power cable |       |

### 3.9.2 A80 PS200 STAND

The PS200 Terminal Stand mounts and secures the POS terminal to the counter. The stand can be manually tilted and rotated for optimal viewing angles. A fastening screw locks the terminal to the stand, helping protect against unauthorized removal or tampering of the terminal.

### **3.9.2.1 Mounting Options**

The stand design provides two mounting options:

- Option 1: Place the base pole directly onto the counter top. Drilling is required.
- Option 2: Place a weighting iron to create a moveable stand that rests on top of the counter. No drilling required.

For more details, please reference the Quick Set Up Guide or contact PAX Customer Support.

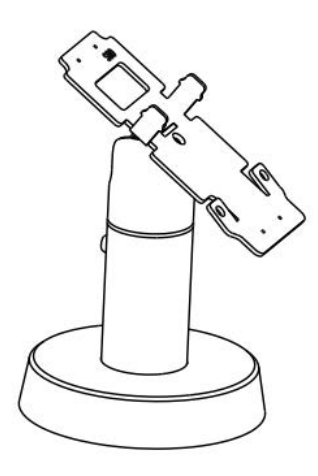

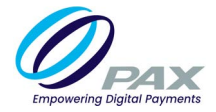

# 4. Basic Operating Instructions

This section provides information and step-by-step instructions for the A80's basic operations.

### 4.1 Intended Use Case

The A80 is intended for indoor, attended use only.

| IP/IK Rating                                                   | Operating Environment                              | Storage Environment                                |
|----------------------------------------------------------------|----------------------------------------------------|----------------------------------------------------|
| IP/IK Ratings are<br>done for terminals<br>with an outdoor use | <b>Temperature:</b><br>-10°C ~ 50°C (14°F ~ 122°F) | <b>Temperature:</b><br>-20°C ~ 70°C (-4°F ~ 158°F) |
| case only.                                                     | Humidity:<br>10% ~ 93% (without condensation)      | Humidity:<br>10% ~ 93% (without condensation)      |

**Please Note:** Operating the terminal outside of its intended use case and operating environment for a prolonged period of time will void the terminal warranty.

# 4.2 Terminal Location

Position the A80 on a counter-top, desktop, or tabletop. Keep the terminal away from direct sunlight, excessive dust, moisture, and heat. Avoid locating the terminal near electrical devices that might introduce interference such as microwave ovens and blow dryers.

# 4.3 Powering the Device ON/OFF

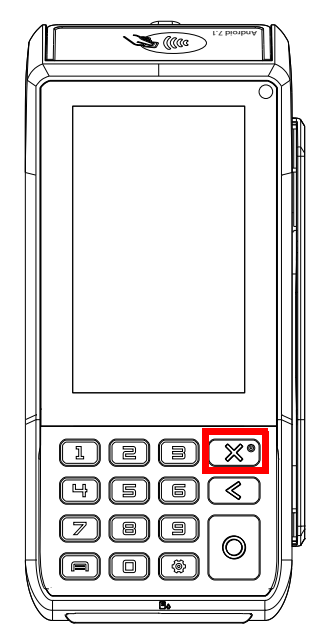

- **Power ON:** Press and hold the power button down for 3-5 seconds and then release.
- **Power OFF:** Press and hold the power button down for 3-5 seconds and then release.

**Please Note:** When first connected to a power source, the terminal will automatically power on.

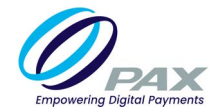

# 4.4 Adjusting the Display Brightness

1. Select [Settings].

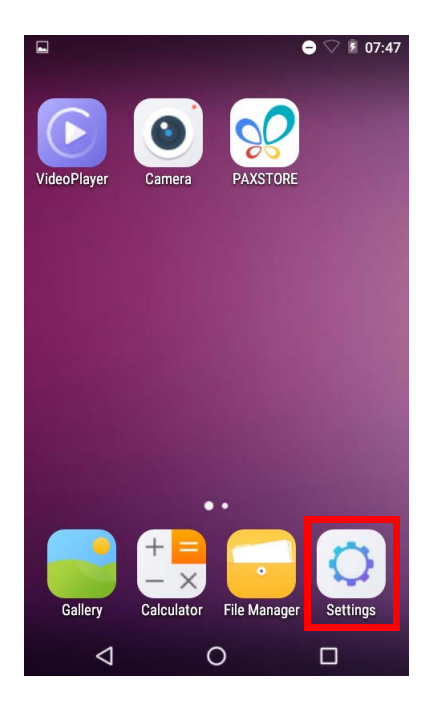

2. Scroll down and select [Display].

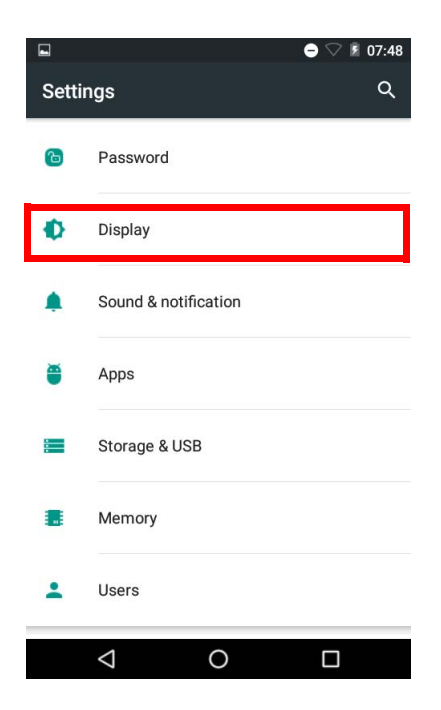

3. Select [Brightness level].

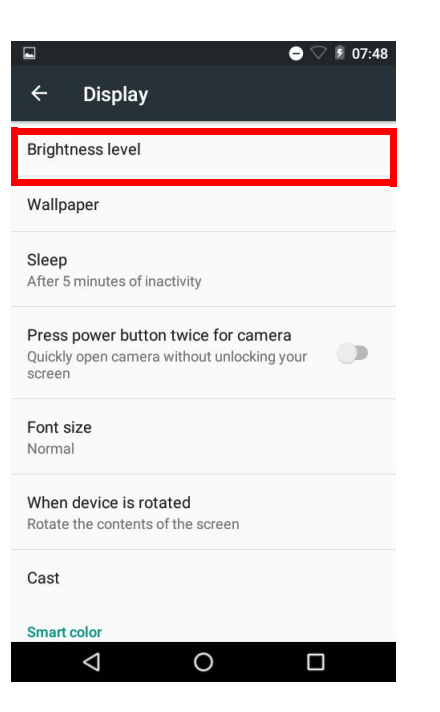

4. Slide the toggle either right or left to brighten or dim the display.

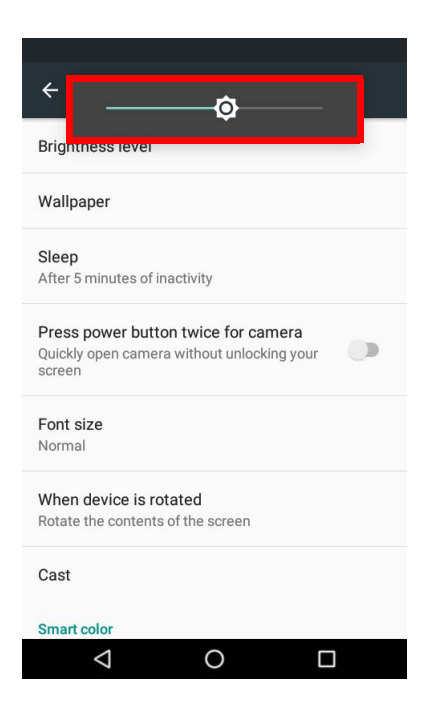

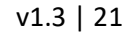

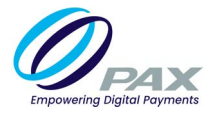

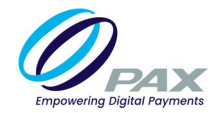

# 4.5 Turning Key Beep On/Off

1. Select [Settings].

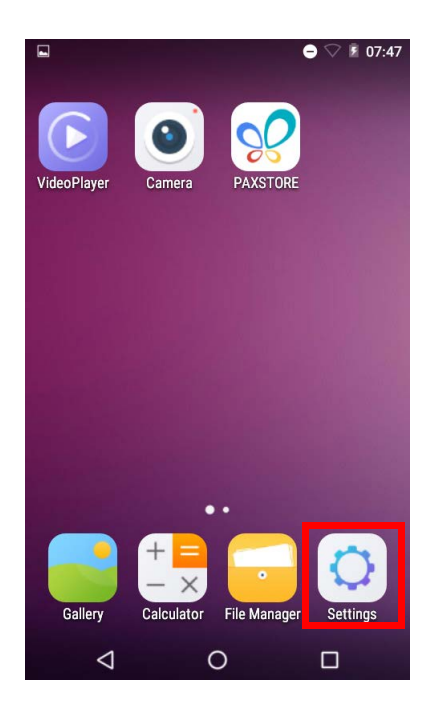

2. Select [Language & input].

| Setti | ings             | ۹ |
|-------|------------------|---|
| Perso | nal              |   |
| •     | Location         |   |
| â     | Security         |   |
| 8     | Accounts         |   |
|       | Language & input |   |
| ٥     | Backup & reset   |   |
| Syste | m                |   |
| 0     | Date & time      |   |
|       | < 0 □            |   |

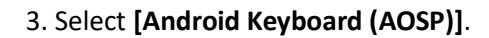

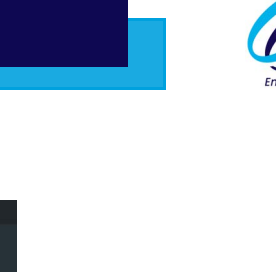

PAX

| ← Language & input                                         |
|------------------------------------------------------------|
| Language<br>English (United States)                        |
| Spell checker<br>Android Spell Checker (AOSP)              |
| Personal dictionary                                        |
| Keyboard & input methods                                   |
| Current Keyboard<br>English (US) - Android Keyboard (AOSP) |
| Android Keyboard (AOSP)<br>English (US)                    |
| Mouse/trackpad                                             |
| Pointer speed                                              |
|                                                            |
|                                                            |

### 4. Select [Preferences].

| ← Android Keyboard Settings (AOS |
|----------------------------------|
| Languages<br>English (US)        |
| Preferences                      |
| Appearance & Layouts             |
| Gesture Typing                   |
| Text correction                  |
| Advanced                         |
|                                  |
|                                  |
|                                  |
|                                  |

Empowering Digital Payments

5. Slide the toggle to turn on/off [Sound on keypress].

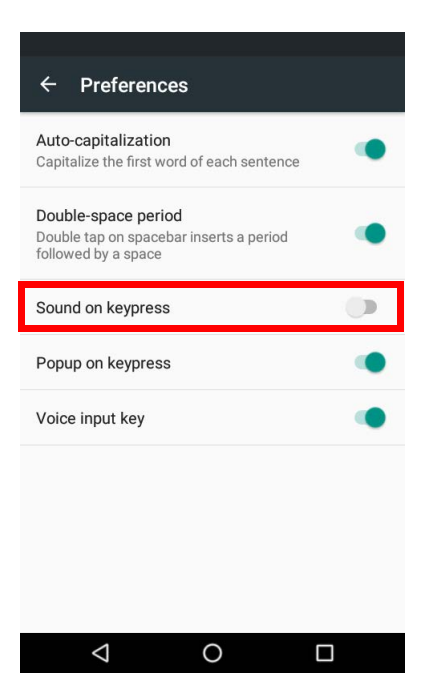

# 4.6 Adjusting the Volume

1. Select [Settings].

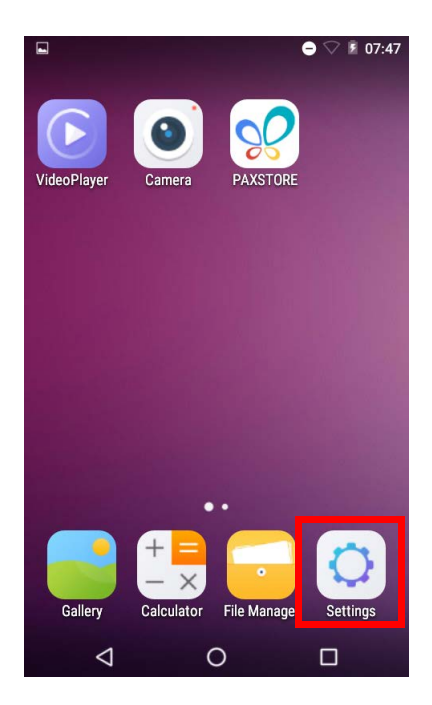

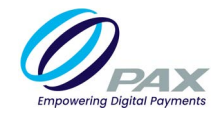

2. Scroll down and select [Sound & notification].

| <b>■</b> <u>†</u> |                      | ⊖ ♥ 🖻 08:54 |
|-------------------|----------------------|-------------|
| Setti             | ngs                  | ۹           |
| Device            | 9                    |             |
| Ъ                 | Password             |             |
| Ф                 | Display              |             |
| ۰                 | Sound & notification |             |
| ĕ                 | Apps                 |             |
|                   | Storage & USB        |             |
|                   | Memory               |             |
|                   |                      |             |

3. Slide the **[Media volume]** toggle either right or left to increase or decrease the terminal's volume.

| <b>□</b> <u>1</u>   |                       | ⊖ ♥ 🖻 08:55 |
|---------------------|-----------------------|-------------|
| ÷                   | Sound & notification  |             |
| Sound               |                       |             |
| Media v             | volume                | •           |
| Notifica            | tion volume           |             |
| Do not o            | disturb               |             |
| Default<br>Pixie Du | notification ringtone |             |
| Other s             | ounds                 |             |
| 3D sour             | nd effect             | ۲           |
| Boot m              | usic                  | ۲           |
| Key Tor             | ne                    |             |
|                     | < ○                   |             |

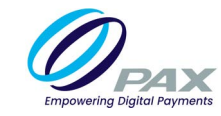

# 4.7 Setting the Screen Sleep Time

1. Select [Settings].

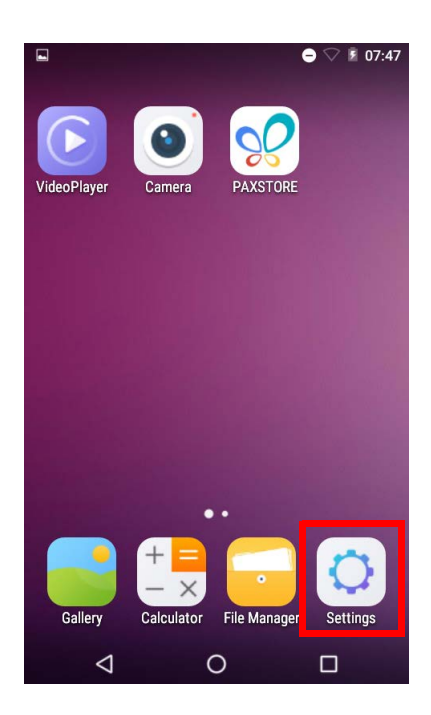

2. Select [Display].

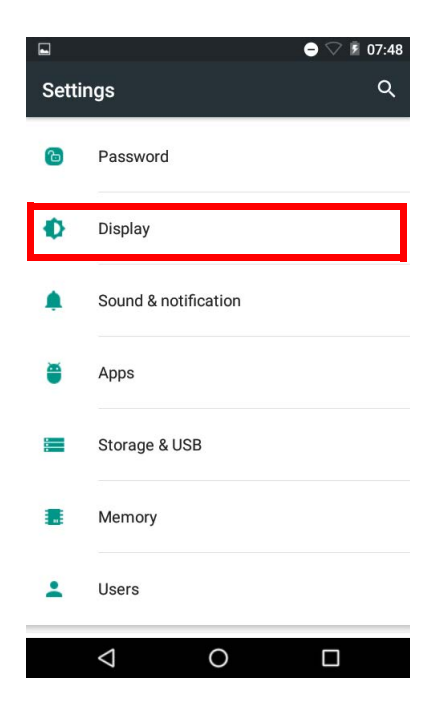

3. Select [Sleep].

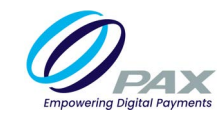

| ■ ● ▽ 第 07:48                                                                               |
|---------------------------------------------------------------------------------------------|
| ← Display                                                                                   |
| Brightness level                                                                            |
| Wallpaper                                                                                   |
| Sleep<br>After 5 minutes of inactivity                                                      |
| Press power button twice for camera<br>Quickly open camera without unlocking your<br>screen |
| Font size<br>Normal                                                                         |
| When device is rotated<br>Rotate the contents of the screen                                 |
| Cast                                                                                        |
| Smart color                                                                                 |
|                                                                                             |

4. Select desired sleep time.

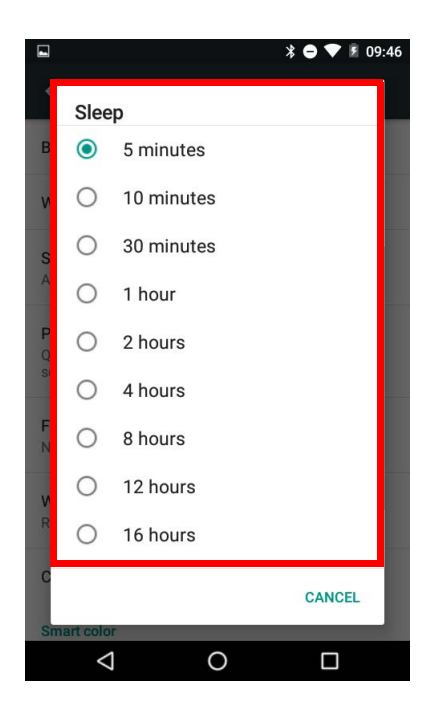

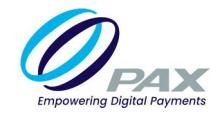

# 4.8 Taking a Photo

1. Select [Camera].

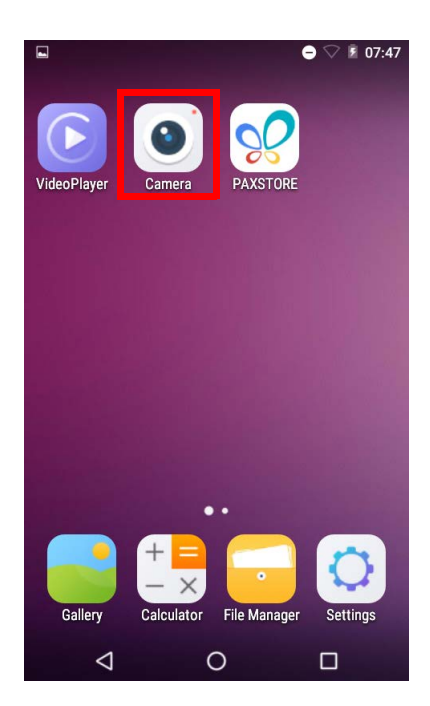

2. Tap the **[Camera]** icon to take a photo.

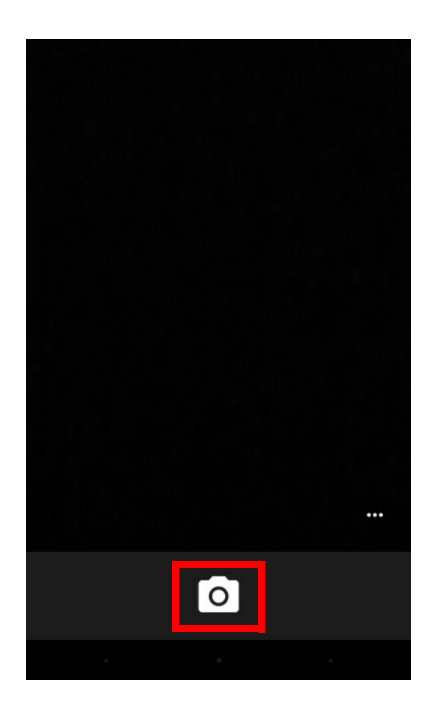

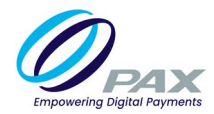

# **4.9 Cleaning the Device**

# WARNING

Do not use industrial strength or abrasive cleaner as it may damage or scratch the device.

- Do not immerse the device in water or liquid.
- Do not spray water or cleaner into EMV Card Reader or ports.
- To clean the device, apply distilled water or mild glass cleaner onto a soft, lintfree cloth and gently wipe terminal.

# CAUTION

Changes or modifications not expressly approved by the party responsible for compliance could void the user's authority to operate the equipment. In a domestic environment, this product may cause radio interference in which case the user may be required to take adequate measures.

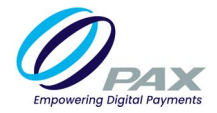

# **5. Communications Setup**

The A80 supports Ethernet and Wi-Fi for network and Internet access. Wi-Fi is a wireless computer network that links two or more devices using wireless communication to a local area network (LAN) within a limited area, such as a store or office building. Available access types of Wi-Fi on the A80 are DHCP, Static IP, Manual Static IP, and Manual Proxy. The following sections include step-by-step procedures for setting up each of these communication types.

### **5.1 DHCP**

The A80 supports DHCP setup for network and Internet access. DHCP stands for Dynamic Host Configuration Protocol. DHCP is a network management protocol used in IP networks. The DHCP server dynamically assigns an IP address and other network configuration parameters to each device on the network.

1. Select [Settings].

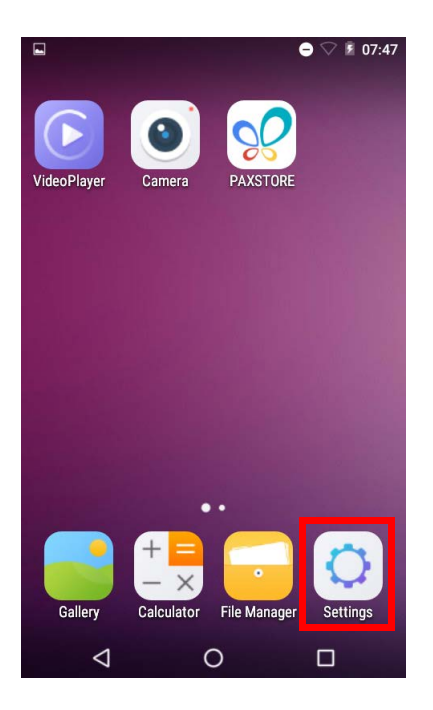

2. Select [Wi-Fi].

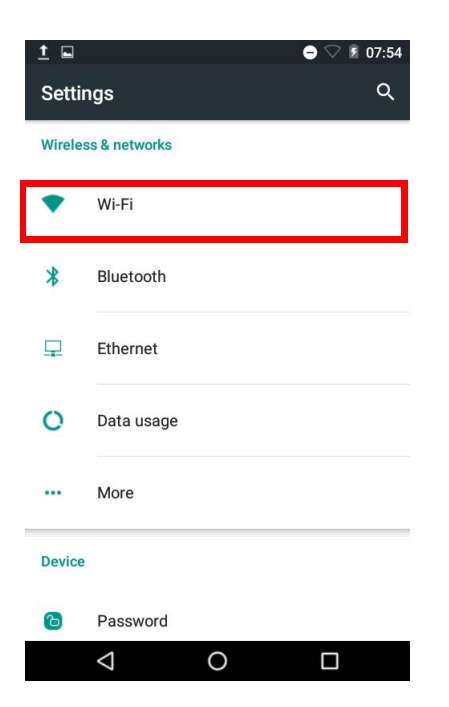

3. Slide the [Wi-Fi] toggle right to enable Wi-Fi.

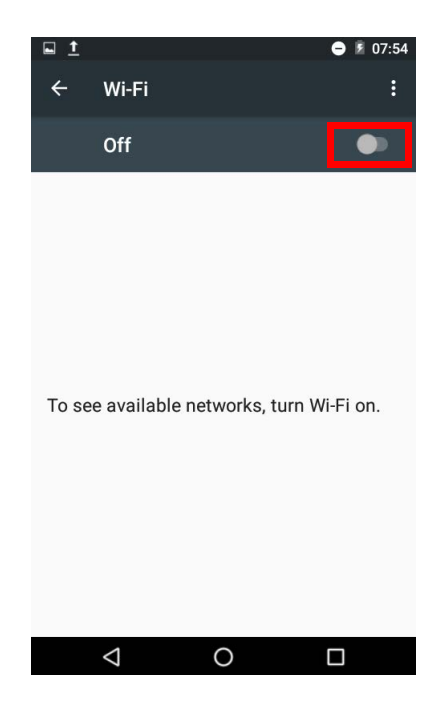

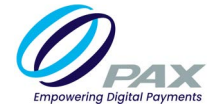

4. Select desired network.

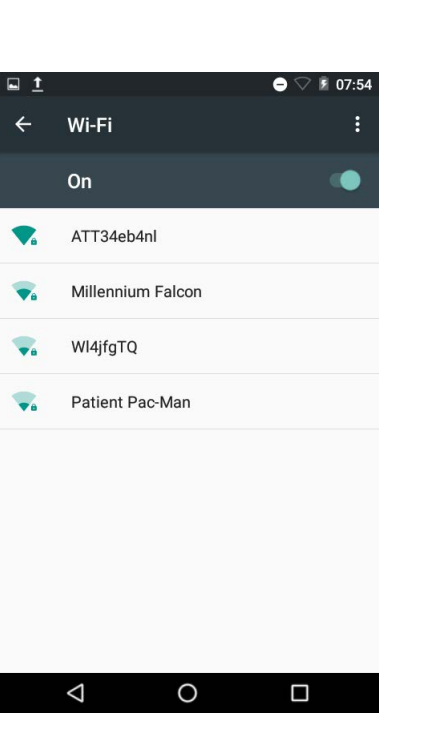

5. Enter network password.

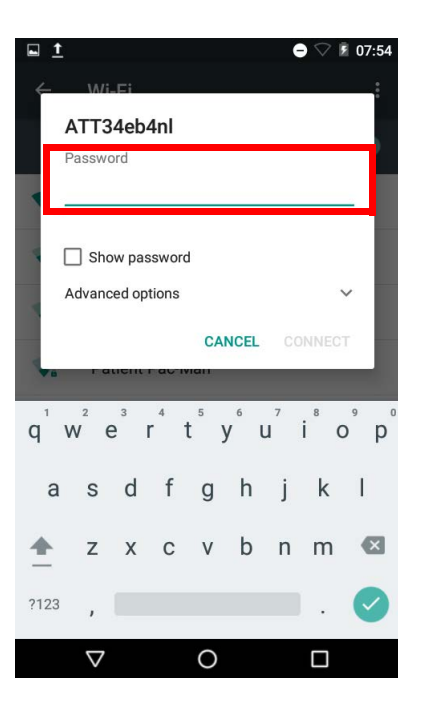

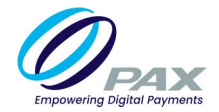

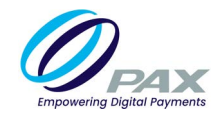

6. Select [CONNECT].

| <b>□ 1</b><br>∠  | 10/1             | c;           |       |     |                | ¢      | $\bigcirc$ | 07:54 |
|------------------|------------------|--------------|-------|-----|----------------|--------|------------|-------|
| P                | ATT3             | 4eb4         | Inl   |     |                |        |            |       |
|                  | ] Sho            | w pas        | sword | ľ   |                |        |            | 1     |
| A                | dvanc            | ed opt       | ions  | CAL | ICEI           | Č0     | NNEC       | ·     |
| 4.               | I at             | aciita       | ac-14 | an  | VULL           |        | MNEG       | -     |
| q <sup>1</sup> v | v <sup>2</sup> e | <sup>3</sup> | 4     | ⁵ ) | <sup>6</sup> ر | 7<br>J | i°c        | ° p   |
| а                | S                | d            | f     | g   | h              | j      | k          | I     |
| <u>*</u>         | Z                | Х            | С     | ۷   | b              | n      | m          | ×     |
| ?123             | ,                |              |       |     |                |        |            | Ø     |
|                  | $\nabla$         |              |       | 0   |                |        |            |       |

# 5.2 Static IP

The A80 supports Static IP setup for network and Internet access. Static IP addresses allow network devices to keep the same IP address all the time instead of automatically assigning IP addresses such as in a DHCP setup.

1. Select [Settings].

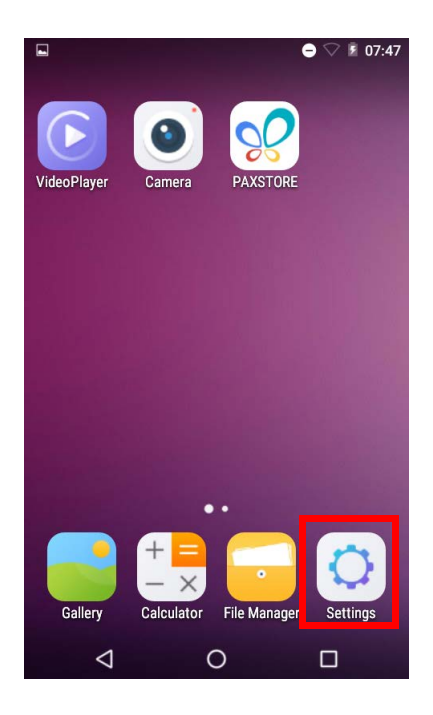

2. Select [Wi-Fi].

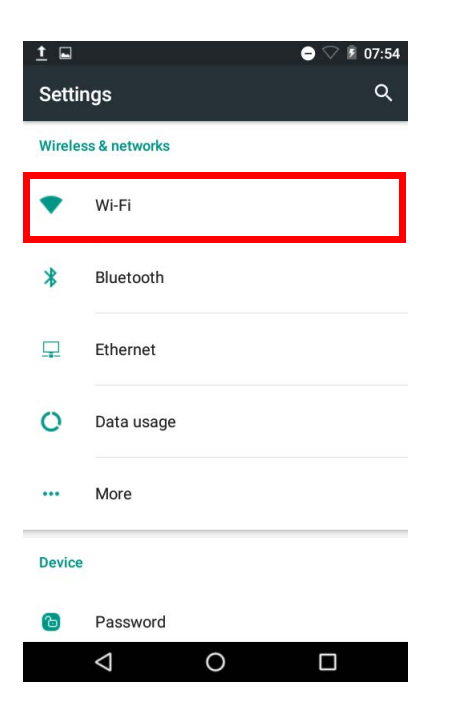

3. Slide the [Wi-Fi] toggle right to enable Wi-Fi.

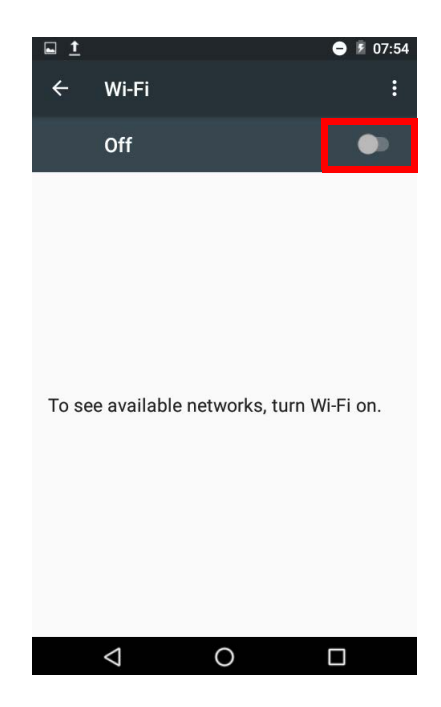

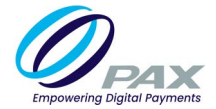

4. Select the desired Wi-Fi network.

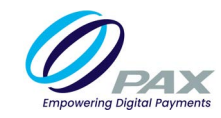

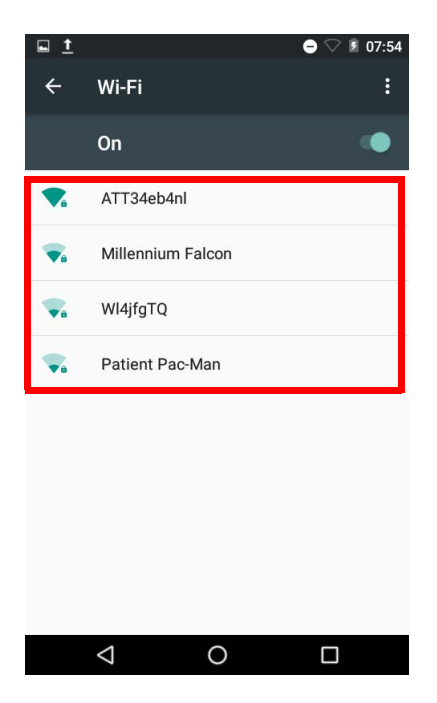

5. Enter network password.

| <u>∎</u> <u>†</u> |                  |        |       |          |          | e      | $\bigtriangledown$ | 07:54 |
|-------------------|------------------|--------|-------|----------|----------|--------|--------------------|-------|
| 4                 | \\/i.            | .Fi    |       |          |          |        |                    |       |
|                   | ATT3             | 4eb4   | 1nl   |          |          |        |                    |       |
|                   | Passwo           | ord    |       |          |          |        |                    |       |
|                   |                  |        |       |          |          |        |                    |       |
| -                 | 🗌 Sho            | w pas  | sword | I        |          |        |                    |       |
|                   | Advanc           | ed opt | ions  |          |          |        |                    | ~     |
|                   |                  |        |       | CAI      | NCEL     |        |                    | r     |
| 4.                | 1 0              | ienti  | ac iv | an       |          |        |                    |       |
| q                 | w <sup>2</sup> e | 3<br>1 | 4     | 5<br>t ) | 6<br>/ L | 7<br>J | i <sup>®</sup> c   | ° p   |
| а                 | S                | d      | f     | g        | h        | j      | k                  | I     |
| *                 | z                | х      | с     | v        | b        | n      | m                  | ×     |
| 2123              |                  |        |       |          |          |        |                    |       |
| 1120              | ,                |        |       |          |          |        | ·                  | •     |
|                   | $\nabla$         |        |       | 0        |          |        |                    |       |

6. Select [Advanced options].

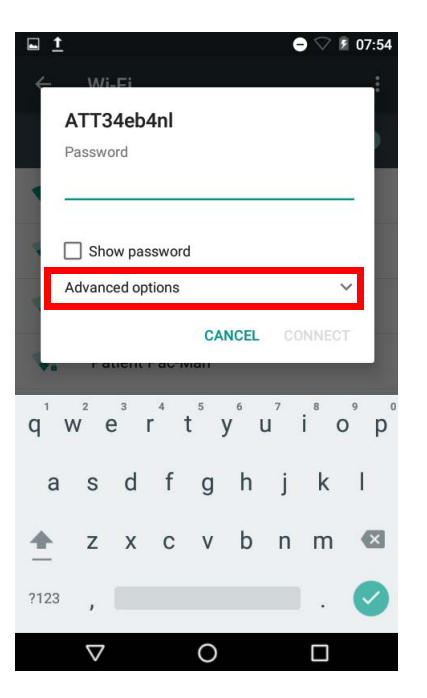

7. Scroll to select [IP Settings].

| ÷     | Wi-Fi                                              |        |         | • |
|-------|----------------------------------------------------|--------|---------|---|
|       | On                                                 |        |         |   |
| -     | ATT34eb4nl<br>Password                             |        |         |   |
| A 4 4 | Show password<br>Advanced options<br>Proxy<br>None |        | ~<br>•  |   |
|       | IP settings<br>DHCP                                |        | *       |   |
|       |                                                    | CANCEL | CONNECT |   |
|       |                                                    |        |         |   |
|       | $\bigtriangledown$                                 | 0      |         |   |

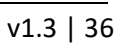

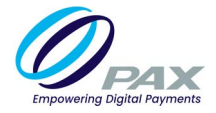

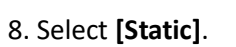

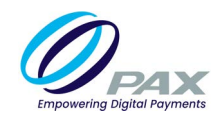

|   | Wi-Fi                  |          |      |  |
|---|------------------------|----------|------|--|
|   | On                     |          |      |  |
| • | ATT34eb4nl<br>Password |          |      |  |
| • | Show passwo            | ord<br>S | ^    |  |
|   | Proxy<br>None          |          | *    |  |
| ł | DHCP                   |          | *    |  |
| Ł | Static                 |          | NECT |  |
|   |                        |          |      |  |
|   | $\bigtriangledown$     | 0        |      |  |

9. Enter the [IP address], [Gateway], [Network prefix length], [DNS 1], and [DNS 2].

|   | ATT34eb4nl<br>None    | 000 |
|---|-----------------------|-----|
|   | IP settings           |     |
|   | IP address            |     |
|   | 192.168.1.128         |     |
|   | Gateway               | 1   |
|   | 192.168.1.1           |     |
|   | Network prefix length |     |
|   | 24                    |     |
|   | DNS 1                 |     |
|   | 8.8.8.8               | l   |
|   | DNS 2                 |     |
|   | 8.8.4.4               |     |
| 1 |                       | 1   |
|   | CANCEL CONNECT        |     |
|   |                       |     |

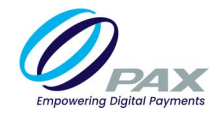

#### 10. Select [CONNECT].

| ATT34eb4nl            |        | ¥       |
|-----------------------|--------|---------|
| IP settings<br>Static |        | •       |
| IP address            |        |         |
| 192.168.1.128         |        |         |
| Gateway               |        |         |
| 192.168.1.1           |        |         |
| Network prefix leng   | gth    |         |
| 24                    |        |         |
| DNS 1                 |        |         |
| 8.8.8.8               |        |         |
| DNS 2                 |        |         |
| 8.8.4.4               |        |         |
|                       | CANCEL | CONNECT |
|                       | •      |         |
| $\bigtriangledown$    | 0      |         |

# **5.3 Manual Static IP**

If the broadcast SSID is disabled on an access point, the terminal will not display the SSID under available Wi-Fi network listings. In this case, it is necessary to manually configure the terminal for Static IP connection types.

1. Select [Settings].

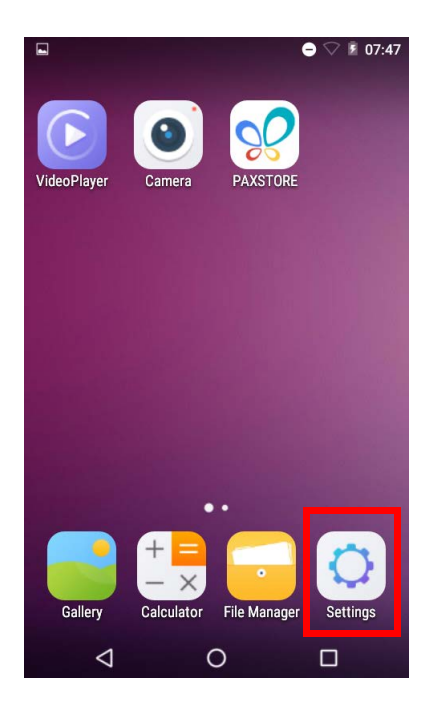

2. Select [Wi-Fi].

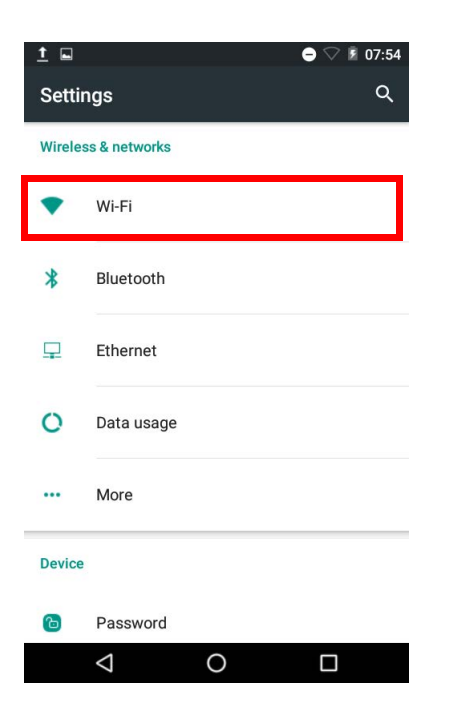

3. Slide the [Wi-Fi] toggle right to enable Wi-Fi.

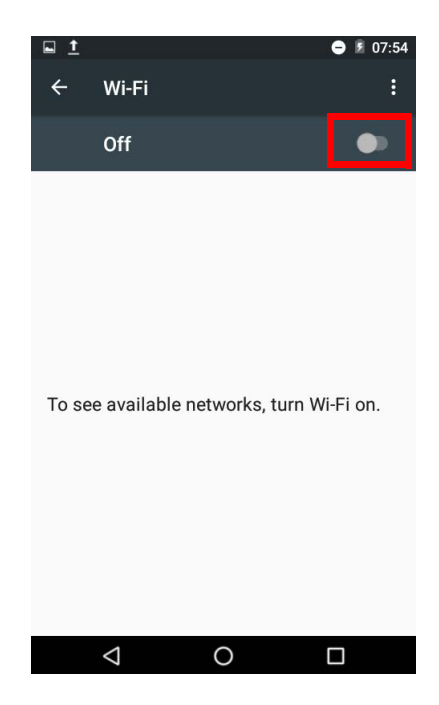

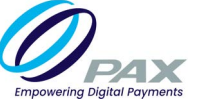

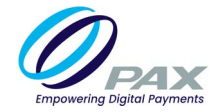

4. Select the horizontal dots in the top-right hand corner.

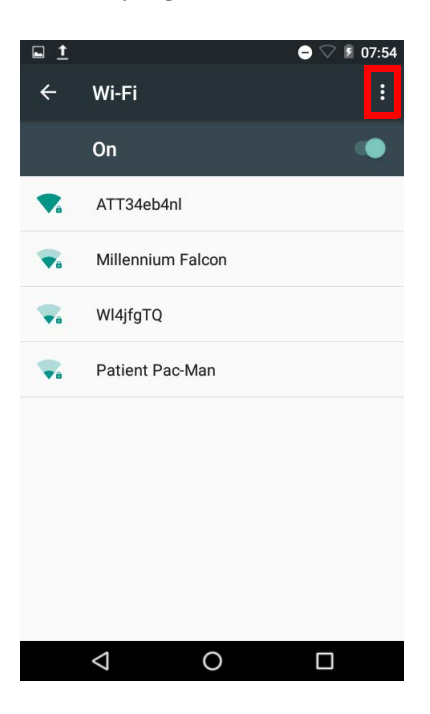

### 5. Select [Add network].

| ,          |                                 |                |  |  |  |
|------------|---------------------------------|----------------|--|--|--|
| ÷          | WI-FI                           | Add network    |  |  |  |
|            | On                              | Saved networks |  |  |  |
| <b>▼</b> a | ATT34eb4nl                      | Refresh        |  |  |  |
| <b>V</b> a | WI4jfgTQ                        | Advanced       |  |  |  |
| T          | Millennium Falcon               |                |  |  |  |
| <b>V</b> a | ATT4Vsd7nz                      |                |  |  |  |
| Te         | DIRECT-17-HP OfficeJet Pro 6960 |                |  |  |  |
| <b>V</b> a | ATTRKwJna2                      |                |  |  |  |
| <b>V</b> a | ATTtKwFwQs                      |                |  |  |  |
|            |                                 |                |  |  |  |
|            | $\triangleleft$                 | 0 🗆            |  |  |  |

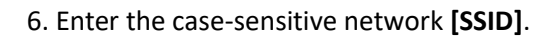

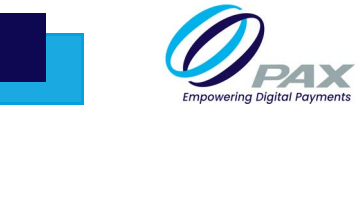

|   | Wi-Fi                        |   |        |        |    |
|---|------------------------------|---|--------|--------|----|
|   | On                           |   |        | in the | •  |
|   | Add network                  |   |        |        | ī. |
|   | Network name                 |   |        |        |    |
|   | Enter the SSID               |   |        |        |    |
|   | Security<br>None<br>Password |   |        | *      |    |
|   | Show password                | 0 |        |        | l  |
|   | Advanced options             |   |        | ~      |    |
| L |                              |   | CANCEL | SAVE   |    |
|   |                              |   |        |        |    |
|   |                              |   |        |        |    |
|   | $\bigtriangledown$           | 0 |        |        |    |

7. Select [Security].

| ÷ | Wi-Fi            |        | :    |
|---|------------------|--------|------|
|   | On               |        | ing- |
|   | Add network      |        | - 2  |
|   | Network name     |        |      |
| 4 | Enter the SSID   |        |      |
|   | Security<br>None |        | -    |
| ٩ | Password         |        |      |
|   | Show password    |        |      |
|   | Advanced options |        | ~    |
|   |                  | CANCEL | SAVE |
|   |                  |        |      |
|   |                  |        |      |
|   | $\triangleleft$  | 0      |      |

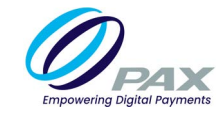

8. Select the security type from the pull-down menu. Selections include WPA/WPA2 PSK, 802.1 x EAP, FT PSK, FT EAP, WAPI PSK, WAPI CERT.

|   | - Wi-Fi        |      |
|---|----------------|------|
| ľ | On             | -    |
|   | Add network    | - 1  |
|   | Network name   | - 8  |
| 1 | Enter the SSID | _    |
|   | Security       |      |
|   | None           |      |
| 1 | WEP            |      |
| 1 | WPA/WPA2 PSK   |      |
| - | 802.1x EAP     | ~    |
| İ | CANCEL         | SAVE |
|   |                |      |
|   |                |      |
|   | ⊲ ०            |      |
|   |                |      |

9. Select [Advanced options].

|   | Wi-Fi            |        |      |  |
|---|------------------|--------|------|--|
| - | On               |        | 10   |  |
|   | Add network      |        |      |  |
|   | Network name     |        |      |  |
|   | Enter the SSID   |        |      |  |
| - | Security<br>None |        | *    |  |
| V | Password         |        |      |  |
|   | Show password    |        |      |  |
|   | Advanced options |        | ~    |  |
| ľ |                  | CANCEL | SAVE |  |
|   |                  |        |      |  |
|   |                  |        |      |  |

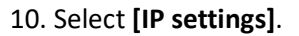

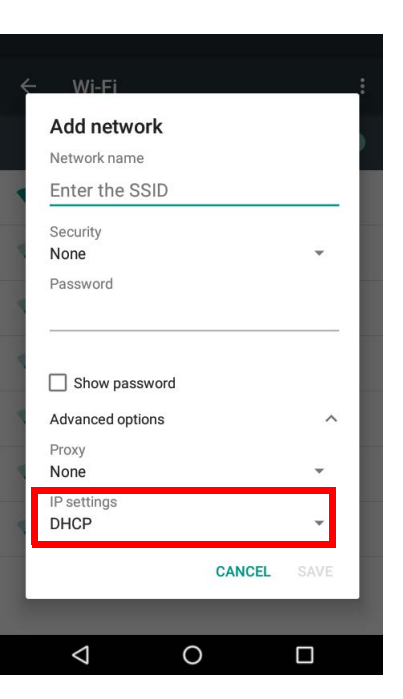

### 11. Select [Static].

| Wi-Fi            |      |
|------------------|------|
| Add network      |      |
| Network name     |      |
| Enter the SSID   |      |
| Security         |      |
| None             | *    |
| Password         |      |
|                  |      |
| Advanced options | ^    |
| Proxy            |      |
| None             | *    |
| IP settings      |      |
| DHCP             | -    |
| Static           | SAVE |
|                  |      |
| 0                |      |

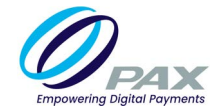

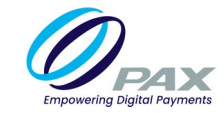

12. Enter the [IP address], [Gateway], [Network prefix length], [DNS 1], and [DNS 2].

| Add network           | Ψ.        |
|-----------------------|-----------|
| IP settings           | _         |
| IP address            | × i       |
| 192.168.1.128         |           |
| Gateway               |           |
| 192.168.1.1           |           |
| Network prefix length |           |
| 24                    |           |
| DNS 1                 |           |
| 8.8.8.8               |           |
| DNS 2                 |           |
| 8.8.4.4               |           |
|                       |           |
| CAN                   | ICEL SAVE |
| 1 0                   | _         |

13. Select [SAVE].

| None                  |        | *    |
|-----------------------|--------|------|
| IP settings<br>Static |        | •    |
| IP address            |        |      |
| 192.168.1.128         |        |      |
| Gateway               |        |      |
| 192.168.1.1           |        |      |
| Network prefix length |        |      |
| 24                    |        |      |
| DNS 1                 |        |      |
| 8.8.8.8               |        |      |
| DNS 2                 |        |      |
| 8.8.4.4               |        |      |
|                       | CANCEL | SAVE |

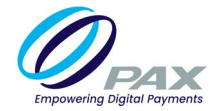

### 5.4 Proxy

The A80 supports a proxy setup. In this case, another computer, or proxy server, acts as a hub through which the Internet requests for the A80 are processed. By connecting through the server, the device sends its requests to the server which, in turn, processes the request and then returns the response to the device. In this way, the server acts as an intermediary between the A80 and the Internet.

1. Select [Settings].

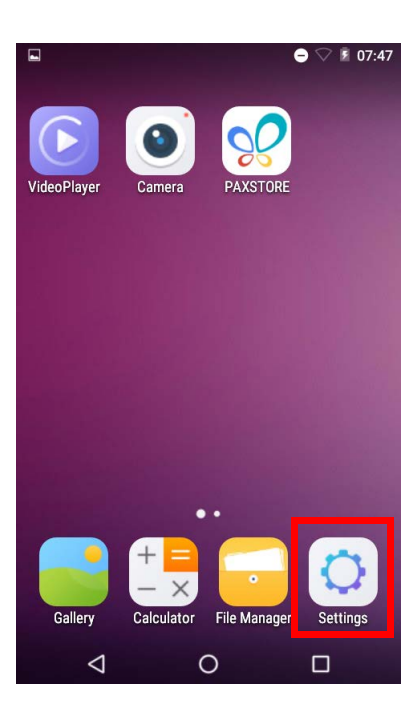

2. Select [Wi-Fi].

| 1      |                    |   | 07:54 |
|--------|--------------------|---|-------|
| Setti  | ings               |   | ۹     |
| Wirele | ess & networks     |   |       |
| •      | Wi-Fi              |   |       |
| *      | Bluetooth          |   |       |
| ₽      | Ethernet           |   |       |
| 0      | Data usage         |   |       |
|        | More               |   |       |
| Devic  | e                  |   |       |
| Ъ      | Password           |   |       |
|        | $\bigtriangledown$ | 0 |       |

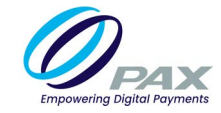

3. Slide the Wi-Fi toggle in the top right-hand corner to enable Wi-Fi.

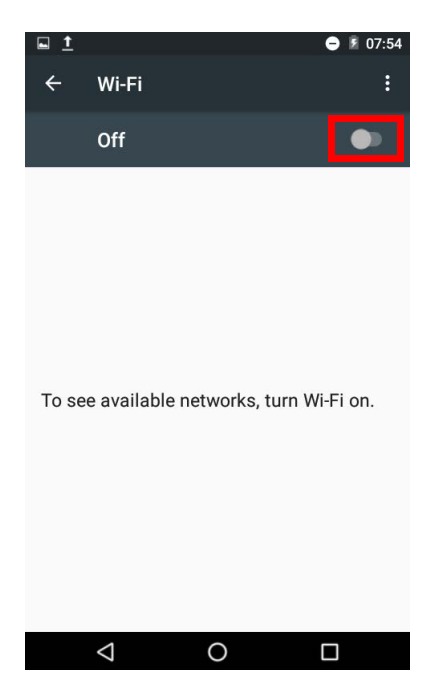

4. Select the horizontal dots in the top right corner.

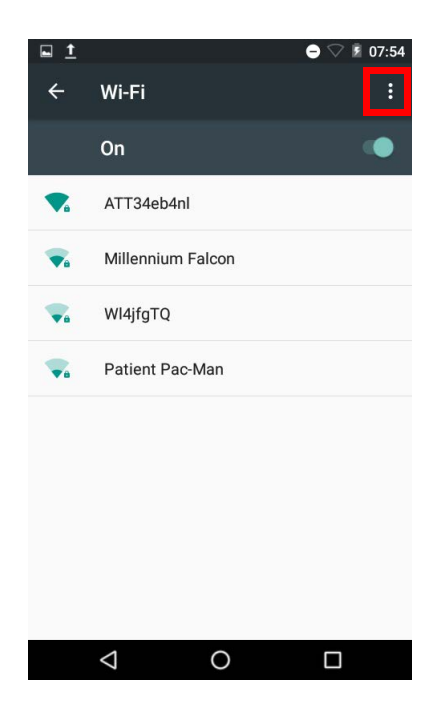

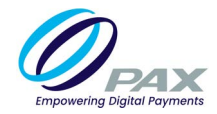

### 5. Select [Add network].

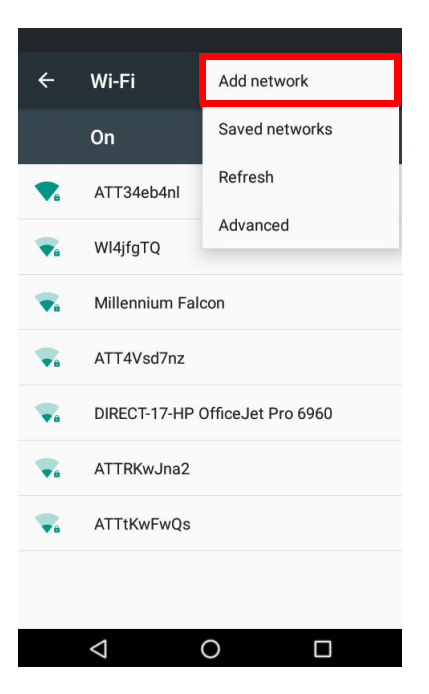

6. Enter the case-sensitive network [SSID].

|   | Wi-Fi                               |        |      |   |
|---|-------------------------------------|--------|------|---|
|   | On                                  |        | 10   | 5 |
|   | Add network                         |        |      |   |
|   | Network name                        |        |      |   |
| 4 | Enter the SSID                      |        |      |   |
| 4 | Security<br><b>None</b><br>Password |        | Ŧ    |   |
| 4 | Show password                       |        |      | l |
| L | Advanced options                    |        | ~    |   |
| L |                                     | CANCEL | SAVE |   |
|   |                                     |        |      |   |
|   | < <                                 | )      |      |   |

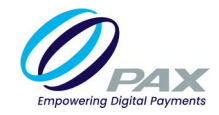

7. Select [Security].

|   | WI-FI              |   |        |       |    |
|---|--------------------|---|--------|-------|----|
|   | On                 |   |        | in in | •  |
|   | Add network        |   |        |       | ī. |
|   | Network name       |   |        |       |    |
|   | Enter the SSID     |   |        |       |    |
|   | Security           |   |        |       | 8  |
|   | None               |   |        | *     |    |
| 4 | Password           |   |        |       | I  |
|   | Show password      |   |        |       |    |
| L | Advanced options   |   |        | ~     |    |
| L |                    |   | CANCEL | SAVE  |    |
|   |                    |   |        |       |    |
|   |                    |   |        |       |    |
|   | $\bigtriangledown$ | 0 |        |       |    |

8. Select the security type from the pull-down menu. Selections include WPA/WPA2 PSK, 802.1 x EAP, FT PSK, FT EAP, WAPI PSK, WAPI CERT.

|    | Wi-Fi          |   |        |      |
|----|----------------|---|--------|------|
|    | On             |   |        |      |
|    | Add network    |   |        | - 5  |
|    | Network name   |   |        |      |
| ł. | Enter the SSID |   |        |      |
|    | Security       |   |        |      |
| 1  | None           |   |        | •    |
| ٩  | WEP            |   |        |      |
|    | WPA/WPA2 PSK   |   |        |      |
|    | 802.1x EAP     |   |        | ~    |
| I  |                |   | CANCEL | SAVE |
|    |                |   |        |      |
|    |                |   |        |      |
|    | <              | 0 |        |      |

9. Select [Advanced options].

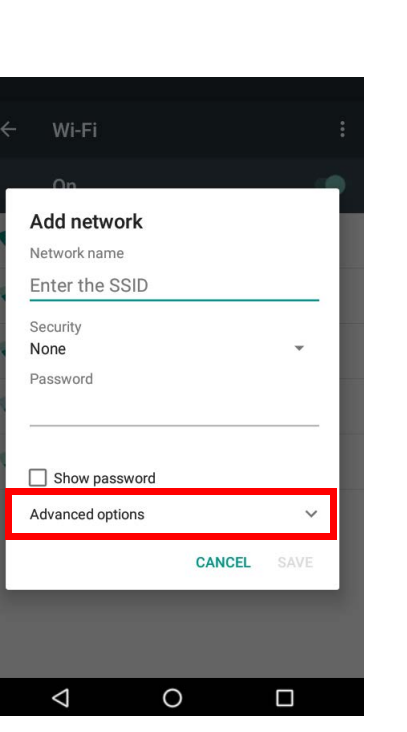

### 10. Select [Proxy].

| ~ | Wi-Fi               |   |        |   |          |
|---|---------------------|---|--------|---|----------|
|   | Add network         |   |        |   |          |
|   | Network name        |   |        |   | <u> </u> |
|   | Enter the SSID      |   |        |   |          |
| 4 | Security<br>None    |   |        | * |          |
| 4 |                     |   |        |   | l        |
|   | Show password       |   |        |   | l        |
|   | Advanced options    |   |        | ^ |          |
|   | Proxy<br>None       |   |        | * |          |
|   | IP settings<br>DHCP |   |        | * |          |
|   |                     |   | CANCEL |   |          |
|   |                     |   |        |   |          |
|   | $\triangleleft$     | 0 |        |   |          |

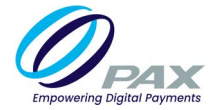

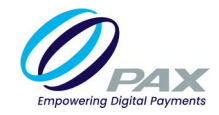

### 11. Select [Manual].

| ← Wi-Fi           |      |
|-------------------|------|
| Add network       |      |
| Network name      |      |
| Enter the SSID    |      |
| Security<br>None  | •    |
| Password          |      |
|                   |      |
|                   |      |
| Show password     |      |
| Advanced options  | ^    |
| Proxy             | - L  |
| None              | *    |
| Manual            | •    |
| Proxy Auto-Config | SAVE |
|                   |      |
|                   |      |

12. Enter [Proxy hostname], [Proxy port], and [Bypass proxy].

| Add network                                                                   | ,        | • |  |  |
|-------------------------------------------------------------------------------|----------|---|--|--|
| Advanced options                                                              | ^        |   |  |  |
| Proxy<br>Manual                                                               | ¥        |   |  |  |
| The HTTP proxy is used by the browse<br>but may not be used by the other apps | er<br>S. |   |  |  |
| Proxy hostname                                                                |          |   |  |  |
| proxy.example.com                                                             | _        |   |  |  |
| Proxy port                                                                    |          |   |  |  |
| 8080                                                                          |          |   |  |  |
| Bypass proxy for                                                              |          |   |  |  |
| example.com,mycomp.test.com                                                   | ,loc     |   |  |  |
| IP settings<br>DHCP                                                           | *        |   |  |  |
| CANCEL SA                                                                     | AVE .    |   |  |  |
|                                                                               |          |   |  |  |

13. Scroll to select [IP settings].

| Add network                                                |                           |
|------------------------------------------------------------|---------------------------|
| Advanced options                                           | ^                         |
| Proxy<br>Manual                                            | •                         |
| The HTTP proxy is used by the but may not be used by the c | ne browser<br>other apps. |
| Proxy hostname                                             |                           |
| proxy.example.com                                          |                           |
| Proxy port                                                 |                           |
| 8080                                                       |                           |
| Bypass proxy for                                           |                           |
| example.com,mycomp.t                                       | test.com,loc              |
| IP settings<br>DHCP                                        | *                         |
| CAN                                                        | CEL SAVE                  |
| 0                                                          |                           |

14. Select [Static].

| Add network                                             |                         |
|---------------------------------------------------------|-------------------------|
| Advanced options                                        | ^                       |
| Proxy<br>Manual                                         | •                       |
| The HTTP proxy is used by<br>out may not be used by the | the browser other apps. |
| Proxy hostname                                          |                         |
| proxy.example.com                                       |                         |
| Proxy port                                              |                         |
| 8080                                                    |                         |
| Bypass proxy for                                        |                         |
| example.com,mycomp                                      | .test.com,loc           |
| IP settings                                             |                         |
| DHCP                                                    | *                       |
| Static                                                  | SAVE                    |

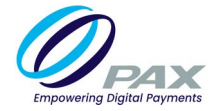

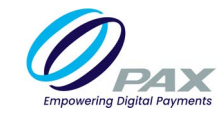

15. Enter the [IP address], [Gateway], [Network prefix length], [DNS 1], and [DNS 2].

| Add network           |  |
|-----------------------|--|
| IP settings<br>Static |  |
| IP address            |  |
| 192.168.1.128         |  |
| Gateway               |  |
| 192.168.1.1           |  |
| Network prefix length |  |
| 24                    |  |
| DNS 1                 |  |
| 8.8.8.8               |  |
| DNS 2                 |  |
| 8.8.4.4               |  |
| CANCEL SAVE           |  |
|                       |  |

16. Select [SAVE].

| IP settings<br>Static | • |
|-----------------------|---|
| IP address            |   |
| 192.168.1.128         |   |
| Gateway               |   |
| 192.168.1.1           |   |
| Network prefix length |   |
| 24                    |   |
| DNS 1                 |   |
| 8.8.8.8               |   |
| DNS 2                 |   |
| 8.8.4.4               |   |

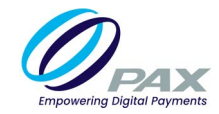

# **5.5 Ethernet**

1. Plug the Ethernet cable into the LAN port on the back of the device.

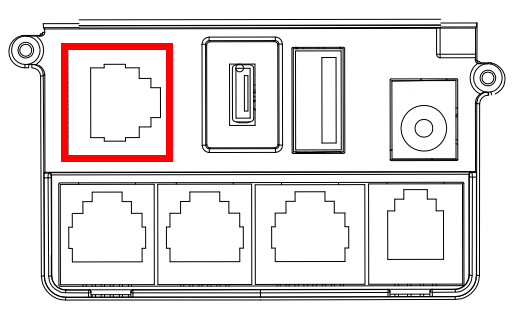

2. Select [Settings].

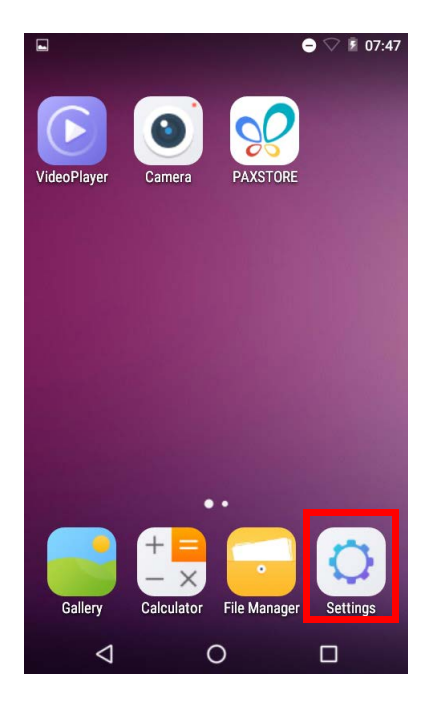

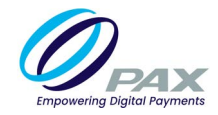

3. Select [Ethernet].

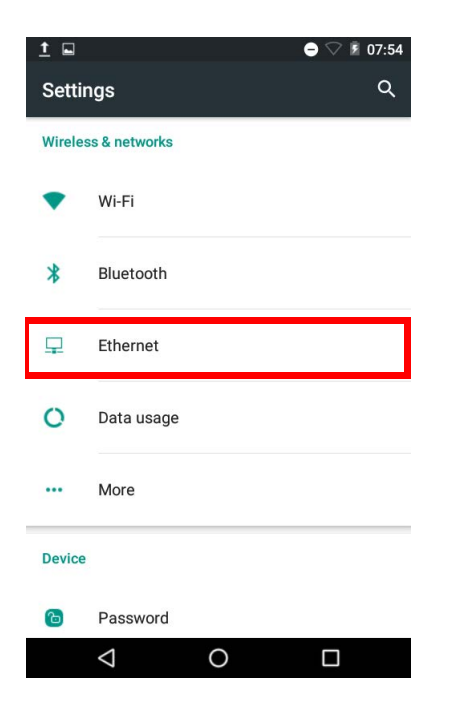

4. Slide the toggle to enable Ethernet.

| ← Ethernet                       |   |  |
|----------------------------------|---|--|
| Ethernet<br>Ethernet is disabled |   |  |
| IP Address<br>0.0.0.0            |   |  |
| Netmask<br>0.0.0.0               |   |  |
| Gateway<br>0.0.0.0               |   |  |
| Primary DNS<br>0.0.0.0           |   |  |
| Second DNS<br>0.0.0.0            |   |  |
| Ethernet IP mode                 |   |  |
| $\triangleleft$                  | 0 |  |

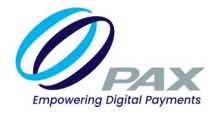

# 6. Frequently Asked Questions

This section provides answers to frequently asked questions.

### 1. What is the PAXSTORE?

The PAXSTORE is an online marketplace for terminal applications and provides terminal management solutions. The PAXSTORE connects merchants and their PAX terminals with the opportunity to purchase and download applications. It also provides application developers a way to upload applications to be available online and supports terminal management with download control and parameter configuration.

### 2. Can the A80 download applications from the PAXSTORE?

Yes, the A80 uses the PAXSTORE client application installed on the A80 terminal to access the PAXSTORE. It will display available applications on the PAXSTORE for download and supports applications configured to be pushed from the PAXSTORE which may or may not be displayed on the store.

### 3. Can the A80 download applications from BroadPOS?

Currently the A80 does not support terminal application downloads from BroadPOS.

# 4. The terminal displayed "Error message: Login failed, terminal (SN:nnnnnnnnn) not registered." What does this mean?

This usually means the serial number has not yet been added to the PAXSTORE or the serial number may require additional attention on the PAXSTORE. Please contact service support to resolve this error message.

### 5. The printer paper comes out, but nothing is printed.

If the paper is coming out of the terminal but nothing is printed this usually means the thermal paper is installed backwards and needs to be turned around. Open the paper door on the back of the terminal, remove paper roll, set the paper to have the paper pull from the top of the roll, then pull approximately 3" of paper out from the roll. Then place the roll into the terminal with the paper pulling from the top of the roll. After, close the lid and tear off the excess paper. Reprint the transaction and verify the transaction is printed on the receipt.

### 6. The power cord is plugged in, but the terminal will not turn on.

There can be several causes:

- The AC transformer is defective try another AC transformer and see if this works.
- The power cord is defective try another power cord.

#### 7. The terminal is not able to connect to Wi-Fi.

If the terminal is not connecting to the internet, please review all the Wi-Fi settings in the terminal to match the Wi-Fi network. Another step is to turn off the power to the access point and the terminal for about 3 minutes and then turn back on the power. Wait approximately 2 minutes and then check the connection. Also, the SSID and the password are case sensitive so please be sure to check these. If all the settings are correct, verify that there is Wi-Fi coverage where the terminal is located. Try moving the terminal closer to the Wi-Fi access point to see if the terminal connects. If it connects when the terminal is relocated, then either another Wi-Fi access point needs to be added to the network or the existing access point needs to be relocated to support good Wi-Fi coverage for the terminal location.

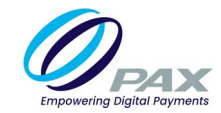

### 8. Can the A80 be integrated with a POS or ECR device?

The A80 can be integrated with a POS or ECR device using the PAX POSDK SDK.

#### 9. What size is the thermal paper roll?

The thermal paper roll is 2-1/4" wide x 1-1/2" diameter and approx. 50' Length.

#### 10. Is the A80 available in other colors?

The A80 is available in the white and gray color combination. Orders over 5000 units can be produced in custom colors.

### 11. What are the TNS and KIM keys?

These are Canadian keys.

#### 12. Which RJ11 Phone Jack connects to the phone service provider?

The line RJ11 dial port should be connected to the dial tone service provider wall jack. The phone port can be connected to another terminal, phone or fax machine.

### 13. Can the terminal print bar codes and QR Codes?

The terminal supports printing bar codes and QR codes.

#### 14. Is the A80 waterproof?

The A80 terminal is not waterproof.

#### 15. Are there overlays available for the A80 terminal?

No overlay is needed the terminal already has an ADA compliant keypad.

#### 16. Is it possible to use images on receipts for the A80?

The A80 supports receipt header images downloaded from the PaxStore parameter file. Image maximum size is 150 pixels wide by 80 pixels high in a .png format. For customer developed applications this is up to them to configure this ability.

#### 17. What bar codes are supported for the A80?

The following bar codes types are supported on the A80 terminal. Code reading validation test occurred using 10cm/3.9in distance.

- 2D Scanner module: can scan 1D and 2D barcodes; EAN-13, EAN-8, UPC-A, UPC-E, Code39, Code93, Code128.
- QR Type: PDF417, DataMatrix.